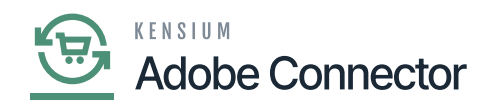

# **Real-Time Process**

The Real-Time Process screen is available within the Magento Connector option. You need to click on the Magento Connector on the left panel. You will be on the Magento Connector browser where you will have the option for the Real-Time Process as shown below.

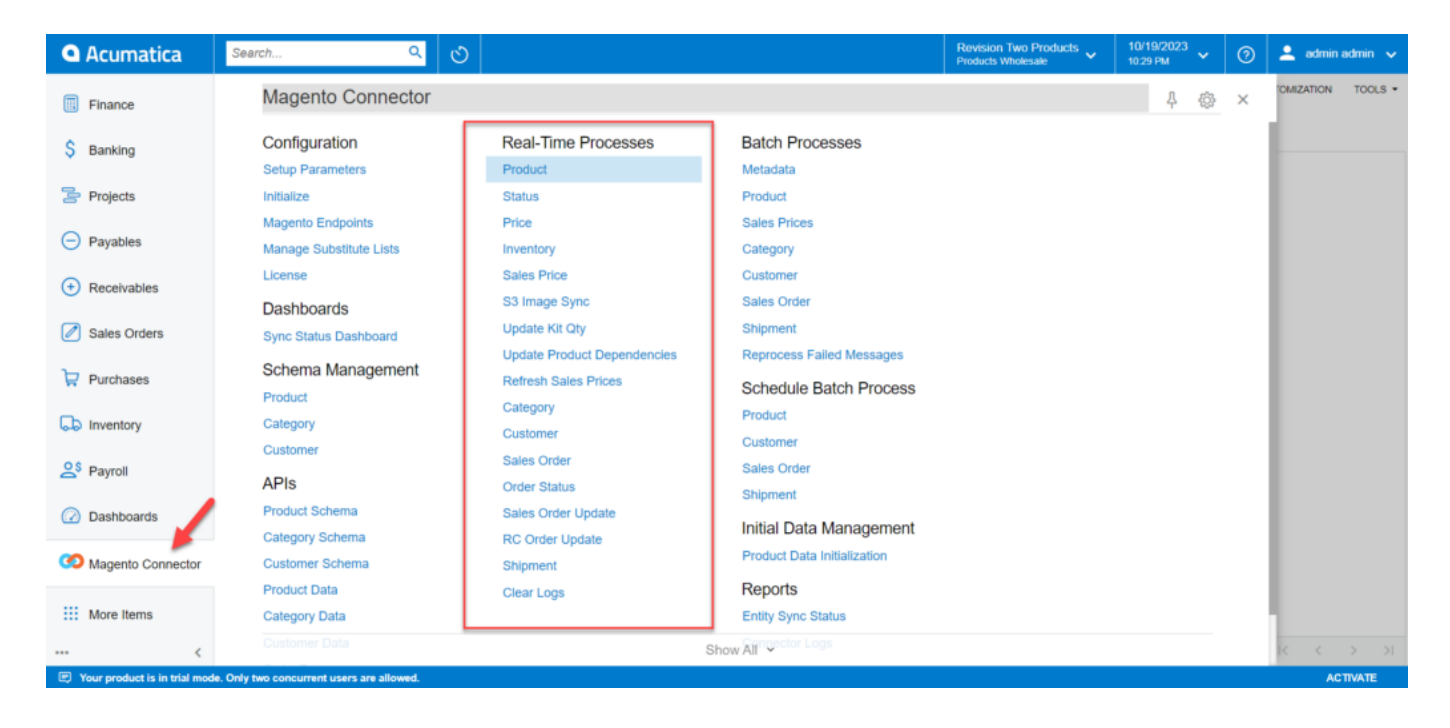

#### **Option for Real-Time Process**

When you are initializing the connector and scheduler are created automatically. The schedulers should always process the data automatically. However, for any reason, if the scheduler doesn't work or is inactive then we need to choose the option for the **[Real Time Process]**. This includes the following options.

- Product
- Status
- Price
- Inventory
- Sales Price
- Update Kit Quantity
- Update Product Dependencies
- Refresh Sales Price

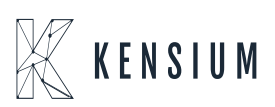

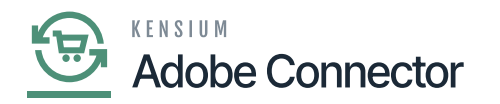

- Category
- Customer
- Sales Order
- Order Status
  - Sales Order Update
  - RC Order Update
  - Shipment
  - Clear Logs
  - Real-time process for Products: If the sync doesn't work through the schedulers you need to use this option. Click on the Product, you will be redirected to the following screen.

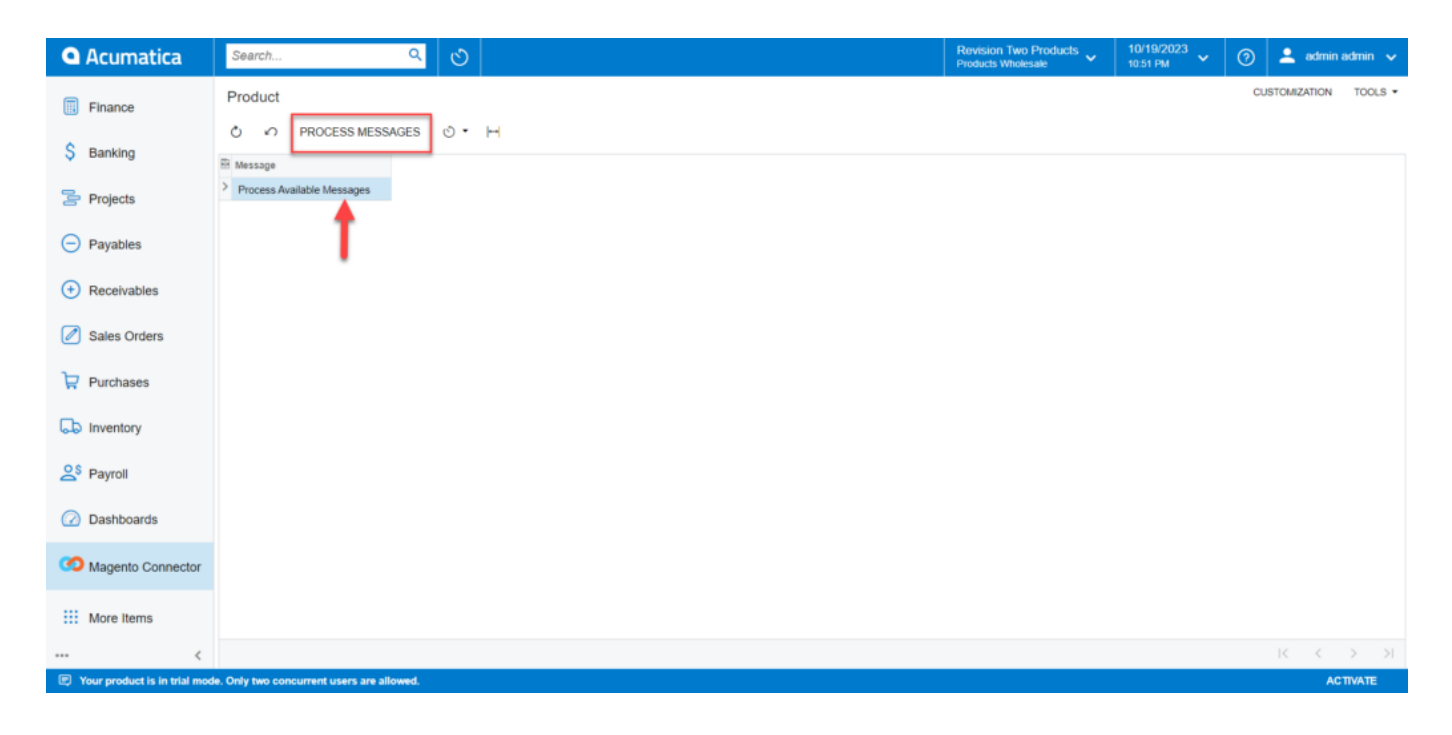

[Automation Schedules] pop-up

The scheduler must be active. If not, you can activate it from the **[Automation Schedules]** pop-up. You need to click on the down arrow and click on [Add] and the following screen will appear. You can activate the schedulers by checking the box.

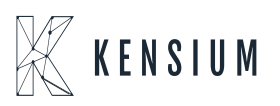

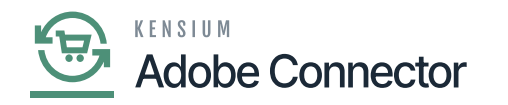

| Acumatica           | Search Q                               |                                                                         | Revision Two Products<br>Products Wholesale | 10/23/2023<br>12:36 АМ У О | 💄 admin admin 🔸   |
|---------------------|----------------------------------------|-------------------------------------------------------------------------|---------------------------------------------|----------------------------|-------------------|
| Favorites           | Product                                |                                                                         |                                             | CU                         | STOMIZATION TOOLS |
| 🕑 Data Views        | Ů ∽ PROCESS MESSAGES Ů ✓  +            | Automation Schedules                                                    |                                             | □ ×                        |                   |
| ₩ Material Requirem | Message     Process Available Messages | Automation Schedules<br>ಐ ಐ 아 + ㅎ ĸ < > > view scree                    | NOTES FILES C                               | USTOMIZATION TOOLS -       |                   |
| Time and Expenses   |                                        | Schedule ID: (NEW) 0                                                    |                                             | ^                          |                   |
| Finance             |                                        | Description:     Screen ID:     Product     O     Action Name           | Process Messages                            | v                          |                   |
| \$ Banking          |                                        | DETAILS SCHEDULE CONDITIONS FILTER VALUES                               |                                             |                            |                   |
| Payables            |                                        | Starts On: 10/23/2023      Expires On: IND Expiration Date              | Executed:                                   | 0 Times                    |                   |
| Receivables         |                                        | Execution Limit:                                                        | Next Execution: 10/23/                      | 2023 12:36 AM              |                   |
| Sales Orders        |                                        | Executions to Keep in History: 1 Keep Full History Process with Branch: | Time Zone: (GMT-                            | 10:00) Hawaii 🤟            |                   |
| Purchases           |                                        |                                                                         |                                             |                            |                   |
| D Inventory         |                                        |                                                                         |                                             |                            |                   |
| Dashboards          |                                        |                                                                         |                                             |                            |                   |
| Magento Connector   |                                        |                                                                         |                                             |                            |                   |

Active schedules check box is checked

• Real-time process for Status: If the sync doesn't work through the schedulers you need to use this option. Click on Status, you will be redirected to the following screen.

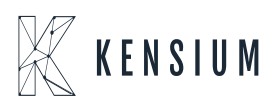

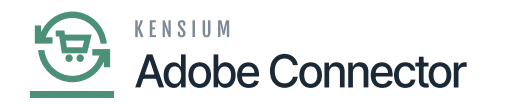

| Acumatica                                                                                                    | Search Q                                                                                                    | ৩                                                                                                    |     |                                                                                                    | Revision Two Products<br>Products Wholesale                                                                                                    | 10/23/2023<br>12:44 AM | 0 | 💄 admin admir  | n 🗸  |
|----------------------------------------------------------------------------------------------------|----------------------------------------------------------------------------------------------------|----------------------------------------------------------------------------------------------------|-----|----------------------------------------------------------------------------------------------------|----------------------------------------------------------------------------------------------------|------------------------|---|----------------|------|
| ☆ Favorites                                                                                                    | Magento Connector                                                                                                    |                                                                                                    |     |                                                                                                    |                                                                                                    | 4 ©                    | × | STOMIZATION TO | OOLS |
| <ul> <li>Favorites</li> <li>Data Views</li> <li>Data Views</li> <li>Material Requirem</li> <li>Time and Expenses</li> <li>Finance</li> <li>Banking</li> <li>Payables</li> <li>Receivables</li> <li>Sales Orders</li> <li>Sales Orders</li> <li>Inventory</li> <li>Dashboards</li> </ul> | Magento Connector<br>Configuration<br>Setup Parameters<br>Initialize<br>Manage Substitute Lists<br>Dashboards<br>Sync Status Dashboard<br>Schema Management<br>Product<br>Category<br>Customer | APIS<br>Product Schema<br>Category Schema<br>Customer Schema<br>Category Data<br>Customer Data<br>Order Data |     | Real-Time Processes         Product         Status         Price         Inventory         Sales Price         Update KIt Oty         Update KIt Oty         Update Product Dependencies         Refresh Sales Prices         Category         Customer         Sales Order         Order Status         Sales Order Update         RC Order Update         Shipment         Magento Connector Queue Monl         Clear Logs | Batch Processes<br>Metadata<br>Product<br>Sales Prices<br>Category<br>Customer<br>Sales Order<br>Shipment<br>Reprocess Failed Mest<br>Schedule Batch Pri<br>Product<br>Customer<br>Sales Order<br>Shipment<br>Initial Data Managi<br>Product Data Initializati<br>Reports<br>Connector Logs | A @                    | × |                |      |
| Magento Connector                                                                                                    |                                                                                                    |                                                                                                    | Sho | w All 👻                                                                                                    | Entity Sync Status                                                                                                    |                        |   | < > >          |      |

#### Status under the Real Time Sync

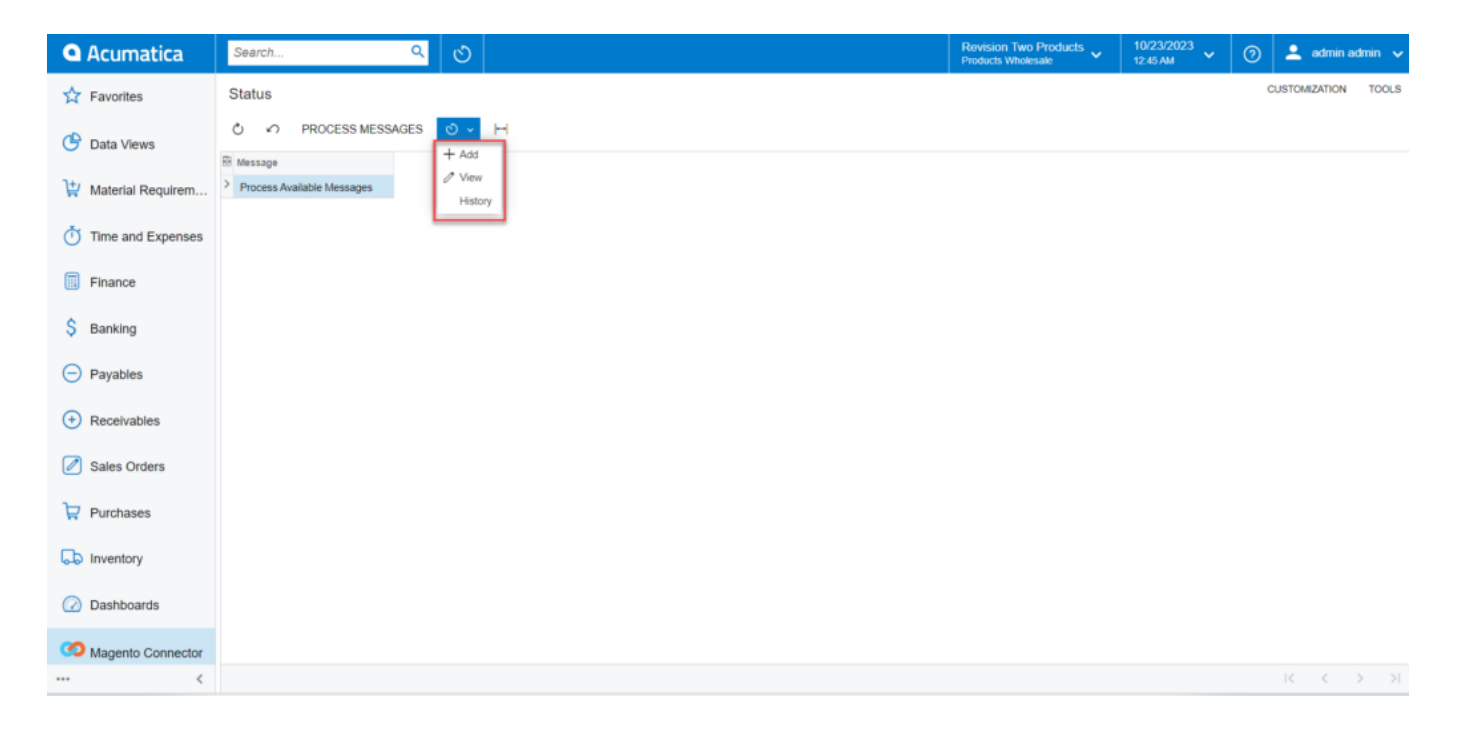

#### Add, View and History options in the Process Message screen

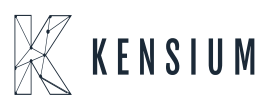

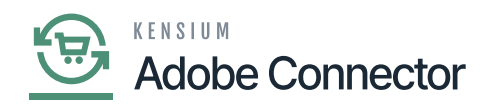

You can view whether the scheduler for the product status is running or not.

| • Acumatica         | Search Q                               | <u> </u>                                                                                                    | Revision Two Products<br>Products Wholesale 10/23/202<br>12:53 AM        | <sup>13</sup> 🗸 👩 💄 admin admin 🗸 |
|---------------------|----------------------------------------|----------------------------------------------------------------------------------------------------|--------------------------------------------------------------------------|-----------------------------------|
| Tavorites           | Status                                 |                                                                                                    |                                                                          | CUSTOMIZATION TOOLS               |
| 🕒 Data Views        | Ů ∽ PROCESS MESSAGES                   | Automation Schedules                                                                                                    |                                                                          |                                   |
| ↓ Material Requirem | Hessage     Process Available Messages | Automation Schedules □ NOTE                                                                                                    | S FILES CUSTOMIZATION TOOLS -                                            |                                   |
| Time and Expenses   |                                        | Schedule ID: Scheduler for PRODSTATUS D                                                                                                    | ^                                                                        |                                   |
| Finance             |                                        | • Description:         Scheduler for PRCOSTATUS           • Screen ID:         Status         ρ         • Action Name:         Proc                                      | ess Messages v                                                           |                                   |
| \$ Banking          |                                        | DETAILS SCHEDULE CONDITIONS FILTER VALUES                                                                                                    |                                                                          |                                   |
| Payables            |                                        | Starts On: 10/18/2023 Executed:                                                                                                    | 5012 Times                                                               |                                   |
| + Receivables       |                                        | Expires On: Z No Expiration Date Last Execution<br>Execution Limit: 1 Z No Execution Limit Next Execution<br>Executions to Keen in History 1 Keen Full History Time Zone | 10/23/2023 5:51 PM<br>10/23/2023 5:52 PM<br>(GMT+07-00) Almaty, Novous x |                                   |
| Sales Orders        |                                        | Process with Branch:                                                                                                    | four of other states                                                     |                                   |
| Purchases           |                                        |                                                                                                    |                                                                          |                                   |
| D Inventory         |                                        |                                                                                                    |                                                                          |                                   |
| Dashboards          |                                        |                                                                                                    |                                                                          |                                   |
| Magento Connector   |                                        |                                                                                                    |                                                                          |                                   |

Schedulers for Product Status

• Real-time process for price: If the sync doesn't work through the schedulers you need to use this option. Click on Price, you will be redirected to the following screen.

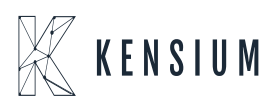

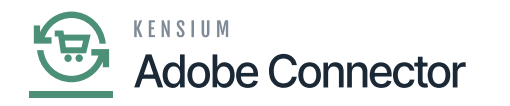

| Acumatica                                                                                                    | Search Q                                                                                                    | ර                                                                                                    |                                                                                                    | Revision Two Products<br>Products Wholesale                                                                                                    | 10/23/2023<br>12:56 AM | 0 | 💄 admin admin 🗸   |
|----------------------------------------------------------------------------------------------------|----------------------------------------------------------------------------------------------------|----------------------------------------------------------------------------------------------------|----------------------------------------------------------------------------------------------------|----------------------------------------------------------------------------------------------------|------------------------|---|-------------------|
| ☆ Favorites                                                                                                    | Magento Connector                                                                                                    |                                                                                                    |                                                                                                    |                                                                                                    | 4 @÷                   | × | STOMIZATION TOOLS |
| <ul> <li>☆ Favorites</li> <li>☆ Favorites</li> <li>☆ Data Views</li> <li>☆ Material Requirem</li> <li>☆ Time and Expenses</li> <li>☞ Finance</li> <li>&gt; Banking</li> <li>← Payables</li> <li>• Receivables</li> <li>✓ Sales Orders</li> <li>↓ Purchases</li> <li>↓ Inventory</li> </ul> | Magento Connector<br>Configuration<br>Setup Parameters<br>Initialize<br>Magento Endpoints<br>Manage Substitute Lists<br>DashboardS<br>Sync Status Dashboard<br>Schema Management<br>Product<br>Category<br>Customer | APIS<br>Product Schema<br>Category Schema<br>Customer Schema<br>Product Data<br>Category Data<br>Customer Data<br>Order Data | Real-Time Processes         Product         Status         Price         Inventory         Sales Price         Update Kit Oty         Update Product Dependencies         Refresh Sales Prices         Category         Customer         Sales Order         Order Status         Sales Order Update         RC Order Update         Shipment         Magento Connector Queue Mont | Batch Processes<br>Metadata<br>Product<br>Sales Prices<br>Category<br>Customer<br>Sales Order<br>Shipment<br>Reprocess Failed Mess<br>Schedule Batch Pr<br>Product<br>Customer<br>Sales Order<br>Sales Order<br>Shipment<br>Initial Data Manage<br>Product Data Initializati | A @                    | × |                   |
| Dashboards     Magento Connector                                                                                                    |                                                                                                    |                                                                                                    | Ciear Logs                                                                                                    | Connector Logs<br>Entity Sync Status                                                                                                    |                        |   |                   |

#### Price option in Real-time Process

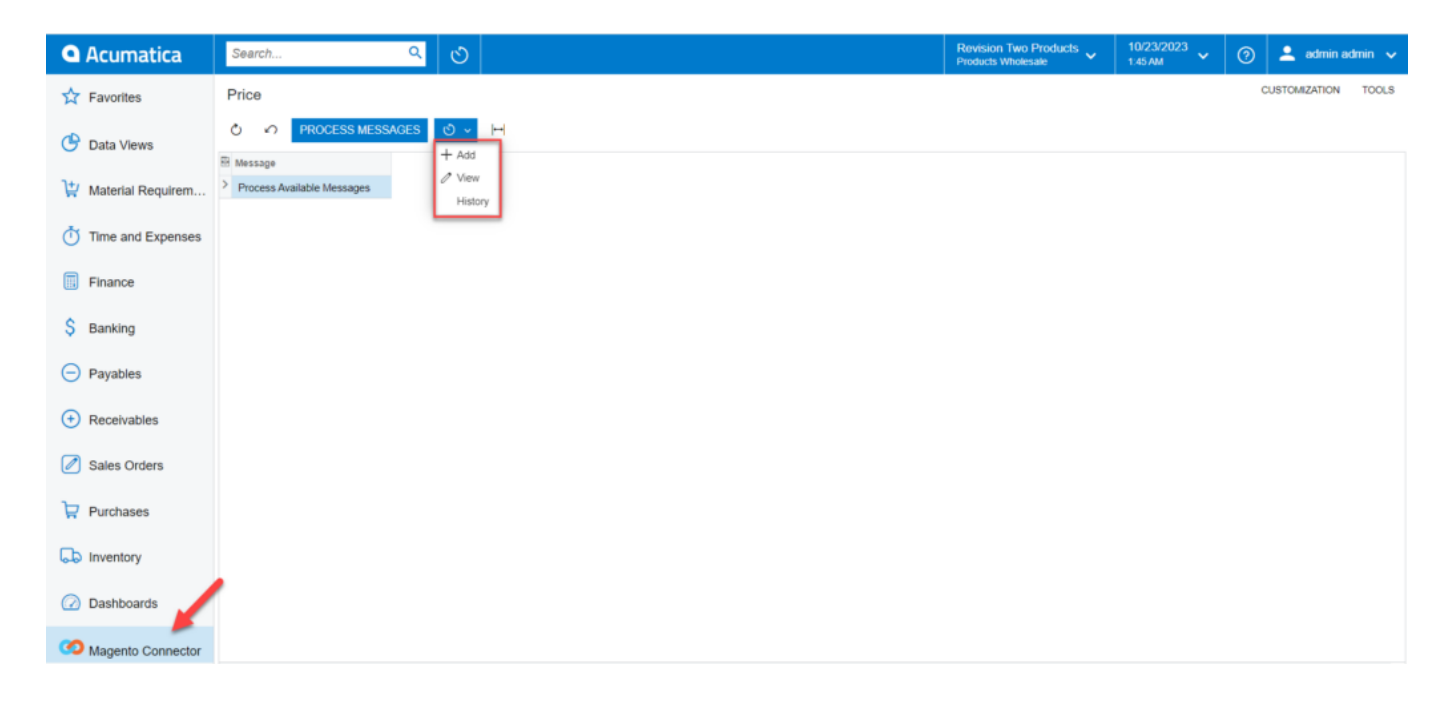

#### Add, View and History options for the Schedulers

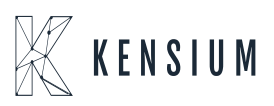

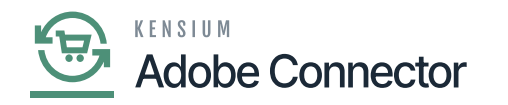

| Acumatica           | Search Q                   |                                                                                                    | Revision Two Products<br>Products Wholesale                                   | 10/23/2023<br>1:47 AM | 0    | 💄 adm      | in admin 🤸 |
|---------------------|----------------------------|----------------------------------------------------------------------------------------------------|-------------------------------------------------------------------------------|-----------------------|------|------------|------------|
| A Favorites         | Price                      |                                                                                                    |                                                                               |                       | CUST | TOMIZATION | TOOLS      |
| 🕒 Data Views        | ර් 🕫 PROCESS MESSAGES ර 🗸  | н                                                                                                    |                                                                               |                       |      |            |            |
| -                   | E Message                  | Automation Schedules                                                                                                    |                                                                               |                       |      |            |            |
| ₩ Material Requirem | Process Available Messages | Automation Schedules                                                                                                    | NOTES FILES CUSTOMIZATI                                                       | ION TOOLS -           |      |            |            |
| Time and Expenses   |                            | © © ∽ + © K < > >I VIEW SCREEN VIE                                                                                                    | W HISTORY                                                                     |                       |      |            |            |
| Finance             |                            | Schedule ID: Scheduler for PRICING ,0 ZActive                                                                                                    |                                                                               | ^                     |      |            |            |
| \$ Banking          |                            | Conscription: Scheduler for PRICING     Screen ID: Price      Price      Price      Action Name:                                                    | Process Messages v                                                            |                       |      |            |            |
| Reunhing            |                            | DETAILS SCHEDULE CONDITIONS FILTER VALUES                                                                                                    |                                                                               |                       |      |            |            |
| Payables            |                            | Starts On: 10/18/2023 Evenut                                                                                                    | ted: 5066                                                                     | Times                 |      |            |            |
| Receivables         |                            | Expires On: In rozzuza No Expiration Date Last E                                                                                                    | xecuted: 10/23/2023 6:45 P                                                    | PM                    |      |            |            |
| Sales Orders        |                            | Execution Limit:         1         Imit         Next E           Executions to Keep in History:         1         Cheep Full History         Time Z | .xecution:         10/23/2023 6:46 P           Zone:         (GMT+07:00) Alm: | aty, Novo v           |      |            |            |
|                     |                            | Process with Branch:                                                                                                    |                                                                               |                       |      |            |            |
| H Purchases         |                            |                                                                                                    |                                                                               |                       |      |            |            |
| Inventory           |                            |                                                                                                    |                                                                               |                       |      |            |            |
| Dashboards          |                            |                                                                                                    |                                                                               |                       |      |            |            |
| Magento Connector   |                            |                                                                                                    |                                                                               |                       |      |            |            |
| <                   |                            |                                                                                                    |                                                                               |                       |      |            |            |

Scheduler for Price in View mode

• Real-time process for Inventory: If the sync doesn't work through the schedulers you need to use this option. Click on Price, you will be redirected to the following screen.

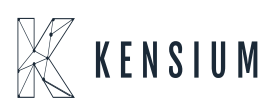

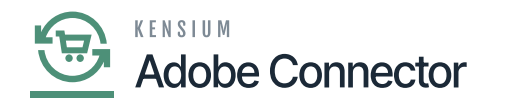

| Acumatica            | Search Q                                     | ୰                               |                                                                       | Revision Two Products<br>Products Wholesale      | 10/23/2023<br>2:08 AM | 0 | 💄 admin     | admin 🗸 |
|----------------------|----------------------------------------------|---------------------------------|-----------------------------------------------------------------------|--------------------------------------------------|-----------------------|---|-------------|---------|
| Favorites            | Magento Connector                            |                                 |                                                                       |                                                  | 4 🔅                   | × | STOMIZATION | TOOLS   |
| Data Views           | Configuration<br>Setup Parameters            | APIs<br>Product Schema          | Real-Time Processes Product                                           | Batch Processes                                  |                       |   |             |         |
| Haterial Requirem    | Initialize                                   | Category Schema                 | Status                                                                | Product                                          |                       |   |             |         |
| Time and Expenses    | Magento Endpoints<br>Manage Substitute Lists | Customer Schema<br>Product Data | Price                                                                 | Sales Prices<br>Category                         |                       |   |             |         |
| Finance              | Dashboards                                   | Category Data                   | Sales Price                                                           | Customer                                         |                       |   |             |         |
| \$ Banking           | Sync Status Dashboard<br>Schema Management   | Customer Data<br>Order Data     | Update Kit Qty<br>Update Product Dependencies<br>Refresh Sales Prices | Sales Order<br>Shipment<br>Reprocess Failed Mess | ages                  |   |             |         |
| Payables             | Product<br>Category                          |                                 | Category                                                              | Schedule Batch Pr                                | ocess                 |   |             |         |
| Receivables          | Customer                                     |                                 | Sales Order                                                           | Product                                          |                       |   |             |         |
| Sales Orders         |                                              |                                 | Order Status                                                          | Sales Order                                      |                       |   |             |         |
| Purchases            |                                              |                                 | Sales Order Update<br>RC Order Update                                 | Shipment                                         |                       |   |             |         |
| D Inventory          |                                              |                                 | Shipment<br>Magento Connector Queue Moni                              | Initial Data Manage<br>Product Data Initializati | on                    |   |             |         |
| Dashboards           |                                              |                                 | Clear Logs                                                            | Reports<br>Connector Logs                        |                       |   |             |         |
| Magento Connector    |                                              |                                 |                                                                       | Entity Sync Status                               |                       |   |             |         |
| javascript: void 0 < |                                              |                                 | Show All 🖌                                                            |                                                  |                       |   | 1< <        |         |

#### Inventory in the Real-Time Process

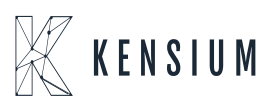

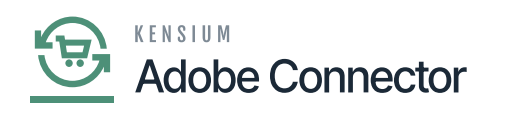

| Acumatica                                                                                                    | Search Q S                                                 | Revision Two Products<br>Products Wholesale | 10/23/2023<br>2:12 AM | 🕜 💄 admin admin 🗸   |
|----------------------------------------------------------------------------------------------------|------------------------------------------------------------|---------------------------------------------|-----------------------|---------------------|
| 🟠 Favorites                                                                                                    | Inventory                                                  |                                             |                       | CUSTOMIZATION TOOLS |
| <ul> <li>☆ Favorites</li> <li>☆ Data Views</li> <li>☆ Material Requirem</li> <li>☆ Time and Expenses</li> <li>☞ Finance</li> <li>&gt; Banking</li> <li>← Payables</li> <li>☆ Receivables</li> <li>✓ Sales Orders</li> <li>✓ Purchases</li> <li>↓ Inventory</li> </ul> | Process Messages     Process Available Messages     Hatory |                                             |                       |                     |
| Dashboards                                                                                                    |                                                            |                                             |                       |                     |
| Magento Connector                                                                                                    |                                                            |                                             |                       |                     |

#### Click on process messages

| Acumatica         | Search Q                               | ণ্ড                                               |                            |                 | Revision Two Products<br>Products Wholesale | 10/23/2023<br>2.13 AM | 0   | 💄 admi     | n admin 🗸 |
|-------------------|----------------------------------------|---------------------------------------------------|----------------------------|-----------------|---------------------------------------------|-----------------------|-----|------------|-----------|
| 🟠 Favorites       | Inventory                              |                                                   |                            |                 |                                             |                       | CUS | TOMIZATION | TOOLS     |
| 🕒 Data Views      | Ů ♥ PROCESS MESSAGES                   | Automation Schedules                              |                            |                 |                                             |                       |     |            |           |
| Haterial Requirem | Hessage     Process Available Messages | Automation Schedul                                | es 📋 IK K > >I VIEW SCREEN | VIEW HIST       | 3 FILES CUSTOMIZATION                       | TOOLS .               |     |            |           |
| Time and Expenses |                                        | Schedule ID:                                      | Scheduler for QUANTITY O   |                 |                                             | ^                     |     |            |           |
| Finance           |                                        | * Description:<br>* Screen ID:                    | Scheduler for QUANTITY     | Proce           | ses Massanas                                |                       |     |            |           |
| \$ Banking        |                                        | DETAILS SCHEDULE                                  | CONDITIONS FILTER VALUES   | 100             | oo messayes 💎                               |                       |     |            |           |
| Payables          |                                        | Starts On:                                        | 10/18/2023                 | Executed:       | 5093 Time:                                  |                       |     |            |           |
| + Receivables     |                                        | Expires On:<br>Execution Limit:                   | No Expiration Date         | Next Execution: | 10/23/2023 7:12 PM                          |                       |     |            |           |
| Sales Orders      |                                        | Executions to Keep in His<br>Process with Branch: | tory: 1 Keep Full History  | Time Zone:      | (GMT+07:00) Almaty, No                      | 2VO Y                 |     |            |           |
| Purchases         |                                        |                                                   |                            |                 |                                             |                       |     |            |           |
| linventory        |                                        |                                                   |                            |                 |                                             |                       |     |            |           |
| Dashboards        |                                        |                                                   |                            |                 |                                             |                       |     |            |           |
| Magento Connector |                                        |                                                   |                            |                 |                                             |                       |     |            |           |

Scheduler for Quantity pop-up

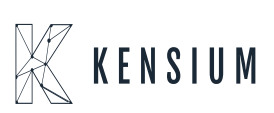

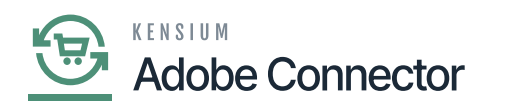

• Real-time process for Sales Price: If the sync doesn't work through the schedulers you need to use this option. Click on Sales Price, and you will be redirected to the following screen.

| <b>Q</b> Acumatica                                                                                                    | Search Q                                                                                                    |                                                                                                    |                                                                                                    | Revision Two Products<br>Products Wholesale                                                                                                    | 10/24/2023<br>1:34 AM         | 0 | 💄 admin admin 🗸   |
|----------------------------------------------------------------------------------------------------|----------------------------------------------------------------------------------------------------|----------------------------------------------------------------------------------------------------|----------------------------------------------------------------------------------------------------|----------------------------------------------------------------------------------------------------|-------------------------------|---|-------------------|
| ☆ Favorites                                                                                                    | Magento Connector                                                                                                    |                                                                                                    |                                                                                                    |                                                                                                    | 4 ©                           | × | STOMIZATION TOOLS |
| <ul> <li>Favorites</li> <li>Data Views</li> <li>Material Requirem</li> <li>Time and Expenses</li> <li>Finance</li> <li>Banking</li> <li>Payables</li> <li>Receivables</li> <li>Sales Orders</li> <li>Purchases</li> <li>Inventory</li> <li>Dashboards</li> </ul> | Magento Connector<br>Configuration<br>Setup Parameters<br>Initialize<br>Manage Substitute Lists<br>Dashboards<br>Sync Status Dashboard<br>Schema Management<br>Product<br>Category<br>Customer | APIS<br>Product Schema<br>Category Schema<br>Customer Schema<br>Product Data<br>Category Data<br>Customer Data<br>Order Data | Real-Time Processes         Product         Status         Price         Inventory         Sales Price         Update Kit Qty         Update Product Dependencies         Refresh Sales Prices         Category         Customer         Sales Order         Order Status         Sales Order Update         RC Order Update         Shipment         Magento Connector Queue Mont         Clear Logs | Batch Processes<br>Metadata<br>Product<br>Sales Prices<br>Category<br>Customer<br>Sales Order<br>Shipment<br>Reprocess Failed Mess<br>Schedule Batch Pro<br>Product<br>Customer<br>Sales Order<br>Shipment<br>Initial Data Manage<br>Product Data Initializatio<br>Reports<br>Connector Logs | ages<br>occess<br>ement<br>on | × |                   |
| Magento Connector                                                                                                    |                                                                                                    |                                                                                                    |                                                                                                    | Entity Sync Status                                                                                                    |                               |   |                   |

Sales Price in the Real-Time Process

Click on the process messages if the schedules have stopped. To add, view and history click on the down arrow.

This screen is utilized to sync all the sales price updates daily. For instance, if some data is created with an effective date set for a future date, the real-time sync will not pick up this type of data.

If customers wish to handle these situations, they can manually create a scheduler and run the process once daily.

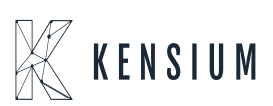

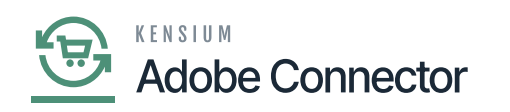

| Acumatica         | Search Q 🕥                                                                       | Revision Two Products<br>Products Wholesale | 10/24/2023<br>1:36 AM | 0 | 💄 ad      | min admi | in 🗸  |
|-------------------|----------------------------------------------------------------------------------|---------------------------------------------|-----------------------|---|-----------|----------|-------|
| ☆ Favorites       | Sales Price                                                                      |                                             |                       | c | USTOMIZAT | TION T   | TOOLS |
| 🕒 Data Views      | O      O      PROCESS MESSAGES     O      O      H     S     Hessage     Hessage |                                             |                       |   |           |          |       |
| Haterial Requirem | Process Available Messages     History                                           |                                             |                       |   |           |          |       |
| Time and Expenses |                                                                                  |                                             |                       |   |           |          |       |
| Finance           |                                                                                  |                                             |                       |   |           |          |       |
| \$ Banking        |                                                                                  |                                             |                       |   |           |          |       |
| Payables          |                                                                                  |                                             |                       |   |           |          |       |
| Receivables       |                                                                                  |                                             |                       |   |           |          |       |
| Sales Orders      |                                                                                  |                                             |                       |   |           |          |       |
| Purchases         |                                                                                  |                                             |                       |   |           |          |       |
| Inventory         |                                                                                  |                                             |                       |   |           |          |       |
| 🕜 Dashboards      |                                                                                  |                                             |                       |   |           |          |       |
| Magento Connector |                                                                                  |                                             |                       |   |           |          |       |
| <                 |                                                                                  |                                             |                       |   |           | >        |       |

## Click on process messages

| • Acumatica         | Search Q                               | ଷ                                                                                                    | Revision Two Products<br>Products Wholesale                          | 10/24/2023<br>1:42 AM | 💿 💄 admin admin 🤊   |
|---------------------|----------------------------------------|----------------------------------------------------------------------------------------------------|----------------------------------------------------------------------|-----------------------|---------------------|
| ☆ Favorites         | Sales Price                            |                                                                                                    |                                                                      |                       | CUSTOMIZATION TOOLS |
| 🕒 Data Views        | O PROCESS MESSAGES                     | Automation Schedules                                                                                                    |                                                                      |                       |                     |
| H Material Requirem | Message     Process Available Messages | Automation Schedules □ NOTE                                                                                                    | S FILES CUSTOMIZATION 1                                              | TOOLS -               |                     |
| Time and Expenses   |                                        | Schedule ID: Scheduler for SALESPRICE O                                                                                                    |                                                                      | ^                     |                     |
| Finance             |                                        | Description: Scheduler for SALESPRICE     Screen ID: Sales Price $\rho$ * Action Name: Prov                                                                                                    | ess Messages 🗸                                                       |                       |                     |
| \$ Banking          |                                        | DETAILS SCHEDULE CONDITIONS FILTER VALUES                                                                                                    |                                                                      |                       |                     |
| Payables            |                                        | Starts On: 10/18/2023 Executed:                                                                                                    | 6382 Times                                                           |                       |                     |
| + Receivables       |                                        | Express On:   No Expression Date  And Execution  Execution Limit:   Note Expression Limit  Note Execution  Note Execution  Not | 10/24/2023 6:40 PM<br>10/24/2023 6:41 PM<br>(GMT+07:00) Almaty, Novo |                       |                     |
| Sales Orders        |                                        | Process with Branch:                                                                                                    |                                                                      |                       |                     |
| Purchases           |                                        |                                                                                                    |                                                                      |                       |                     |
| linventory          |                                        |                                                                                                    |                                                                      |                       |                     |
| Dashboards          |                                        |                                                                                                    |                                                                      |                       |                     |
| Magento Connector   |                                        |                                                                                                    |                                                                      | _                     |                     |

Scheduler for Sales price pop-up

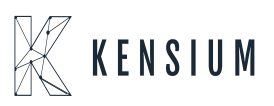

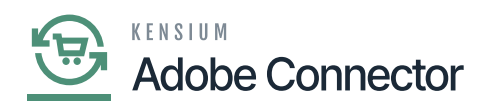

• Real-time process for Update Kit Qty: If the sync doesn't work through the schedulers you need to use this option. Click on Update Kit Qty, you will be redirected to the following screen.

| • Acumatica                                            | Search Q                                                                            |                                                              |                                                                           | Revision Two Products<br>Products Wholesale             | 10/24/2023<br>1:47 AM | 0 | 💄 admin admin 🗸   |
|--------------------------------------------------------|-------------------------------------------------------------------------------------|--------------------------------------------------------------|---------------------------------------------------------------------------|---------------------------------------------------------|-----------------------|---|-------------------|
| ☆ Favorites                                            | Magento Connector                                                                   |                                                              |                                                                           |                                                         | 4 🔅                   | × | STOMIZATION TOOLS |
| Data Views     Material Requirem     Time and Expenses | Configuration<br>Setup Parameters<br>Initialize<br>Magento Endpoints                | APIs<br>Product Schema<br>Category Schema<br>Customer Schema | Real-Time Processes<br>Product<br>Status<br>Price                         | Batch Processes<br>Metadata<br>Product<br>Sales Prices  |                       |   |                   |
| Finance<br>\$ Banking                                  | Manage Substitute Lists<br>Dashboards<br>Sync Status Dashboard<br>Schema Management | Product Data<br>Category Data<br>Customer Data<br>Order Data | Inventory<br>Sates Price<br>Update Kit Qty<br>Update Product Dependencies | Category<br>Customer<br>Sales Order<br>Shipment         |                       |   |                   |
| <ul> <li>Payables</li> <li>Receivables</li> </ul>      | Product<br>Category<br>Customer                                                     |                                                              | Category<br>Customer<br>Sales Order                                       | Schedule Batch Pro                                      | ages<br>DCESS         |   |                   |
| Sales Orders                                           |                                                                                     |                                                              | Order Status<br>Sales Order Update<br>RC Order Update                     | Sales Order<br>Shipment<br>Initial Data Manage          | ment                  |   |                   |
| Dashboards                                             | •                                                                                   |                                                              | Shipment<br>Magento Connector Queue Moni<br>Clear Logs                    | Product Data Initializatio<br>Reports<br>Connector Logs | 'n                    |   |                   |
| Magento Connector                                      |                                                                                     |                                                              |                                                                           | Entity Sync Status                                      |                       |   |                   |

Update Kit Qty in the Real-Time Process

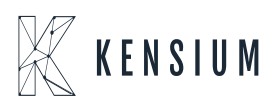

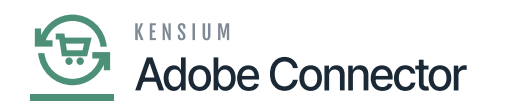

| Acumatica           | Search Q                   | Revision Two Products<br>Products Wholesale | 10/24/2023<br>1:48 AM | 0   | 💄 admin a         | idmin 🗸 |
|---------------------|----------------------------|---------------------------------------------|-----------------------|-----|-------------------|---------|
| ☆ Favorites         | Update Kit Qty             |                                             |                       | CUS | STOMIZATION       | TOOLS   |
| 🕒 Data Views        | O PROCESS MESSAGES O V H   |                                             |                       |     |                   |         |
| 1 Material Requirem | Process Available Messages |                                             |                       |     |                   |         |
| Time and Expenses   | 1 -                        |                                             |                       |     |                   |         |
| Finance             |                            |                                             |                       |     |                   |         |
| \$ Banking          |                            |                                             |                       |     |                   |         |
| Payables            |                            |                                             |                       |     |                   |         |
| + Receivables       |                            |                                             |                       |     |                   |         |
| Sales Orders        |                            |                                             |                       |     |                   |         |
| Purchases           |                            |                                             |                       |     |                   |         |
| Inventory           |                            |                                             |                       |     |                   |         |
| Dashboards          |                            |                                             |                       |     |                   |         |
| Magento Connector   |                            |                                             |                       |     |                   |         |
| <                   |                            |                                             |                       |     | $\langle \rangle$ |         |

## Click on process messages

| Acumatica                                         | Search Q                                                     | <u> </u>                                                                                      | Revision Two Products<br>Products Wholesale         | 10/24/2023<br>1:52 AM | 🧿 💄 admin admin 🗸   |
|---------------------------------------------------|--------------------------------------------------------------|-----------------------------------------------------------------------------------------------|-----------------------------------------------------|-----------------------|---------------------|
| A Favorites                                       | Update Kit Qty                                               |                                                                                               |                                                     |                       | CUSTOMIZATION TOOLS |
| Data Views     Material Requirem                  | PROCESS MESSAGES      Message     Process Available Messages | Automation Schedules                                                                          | FILES CUSTOMIZATION                                 |                       |                     |
| Time and Expenses                                 |                                                              | Schedule ID: <new> &gt;&gt; ZActive</new>                                                     |                                                     | Â                     |                     |
| \$ Banking                                        |                                                              | Screen ID: Update KR Qty , P + Action Name: Proces  DETAILS SCHEDULE CONDITIONS FILTER VALUES | ss Messages v                                       |                       |                     |
| <ul> <li>Payables</li> <li>Receivables</li> </ul> |                                                              |                                                                                               | 0 Times<br>10/24/2023 1:52 AM<br>(GMT-10.00) Hawaii | ~                     |                     |
| Sales Orders                                      |                                                              | Process with Branch:                                                                          |                                                     |                       |                     |
| linventory                                        |                                                              |                                                                                               |                                                     |                       |                     |
| Dashboards                                        |                                                              |                                                                                               |                                                     |                       |                     |
| Magento Connector                                 |                                                              |                                                                                               |                                                     |                       |                     |

Scheduler for Update Kit Qty popup

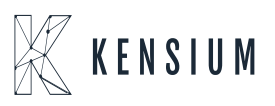

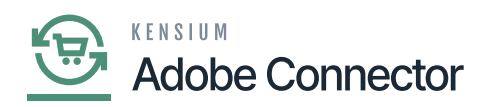

• Real-time process for Refresh Sales Price: If the sync doesn't work through the schedulers you need to use this option. Click on Refresh Sales Price, you will be redirected to the following screen.

|                                                                                                    | Search                                                                                                    |                                                                                                    |                                                                                                    | Revision Two Products<br>Products Wholesale                                                                                                    | 10/24/2023<br>1:57 AM | 0 | 💄 admin a   | dmin 🗸 |
|----------------------------------------------------------------------------------------------------|----------------------------------------------------------------------------------------------------|----------------------------------------------------------------------------------------------------|----------------------------------------------------------------------------------------------------|----------------------------------------------------------------------------------------------------|-----------------------|---|-------------|--------|
| ☆ Favorites                                                                                                    | Magento Connector                                                                                                    |                                                                                                    |                                                                                                    |                                                                                                    | 4 ©                   | × | STOMIZATION | TOOLS  |
| <ul> <li>Favorites</li> <li>Data Views</li> <li>Material Requirem</li> <li>Time and Expenses</li> <li>Finance</li> <li>Banking</li> <li>Payables</li> <li>Receivables</li> </ul> | Magento Connector<br>Configuration<br>Setup Parameters<br>Initialize<br>Magento Endpoints<br>Manage Substitute Lists<br>Dashboards<br>Sync Status Dashboard<br>Schema Management<br>Product<br>Category<br>Customer | APIS<br>Product Schema<br>Category Schema<br>Customer Schema<br>Product Data<br>Category Data<br>Customer Data<br>Order Data | Real-Time Processes         Product         Status         Price         Inventory         Sales Price         Update Kit Qty         Update Product Dependencies         Refresh Sales Prices         Category         Customer         Sales Order         Order Status | Batch Processes<br>Metadata<br>Product<br>Sales Prices<br>Category<br>Customer<br>Sales Order<br>Shipment<br>Reprocess Failed Messa<br>Schedule Batch Proc<br>Product<br>Customer | 4 🚱                   | × |             |        |
| <ul> <li>♀ Purchases</li> <li>♀ Inventory</li> <li>⊘ Dashboards</li> </ul>                                                                                                    | /                                                                                                    |                                                                                                    | Sales Order Update<br>RC Order Update<br>Shipment<br>Magento Connector Queue Moni<br>Clear Logs                                                                                                    | Sales Order<br>Shipment<br>Initial Data Manage<br>Product Data Initializatio<br>Reports<br>Connector Logs                                                                         | ment<br>m             |   |             |        |

Refresh Sales Prices in the Real-Time Process

Click on the Process/ Process All if the schedules have stopped. To add, view and history click on the down arrow.

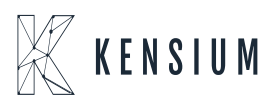

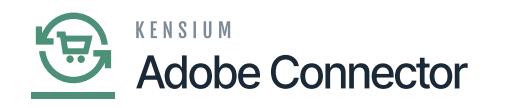

| Acumatica         | Search                  | <mark>&lt;</mark>     |                       |                                | Revision Two Products<br>Products Wholesale | 10/24/2023<br>2:02 AM | 📀 💄 admin admin 🗸   |
|-------------------|-------------------------|-----------------------|-----------------------|--------------------------------|---------------------------------------------|-----------------------|---------------------|
| ☆ Favorites       | Refresh Sales Pric      | ces                   | •                     |                                |                                             |                       | CUSTOMIZATION TOOLS |
| 🕒 Data Views      | の PROCESS PI            | PROCESS ALL           |                       |                                |                                             |                       |                     |
| Haterial Requirem | Sales Syr Prices ID Met | ethod Type History    | InventoryID Promotion | Break Qty Price Effective Date | Expiration Last<br>Date Modified<br>On      |                       |                     |
| Time and Expenses | > _ 2_4882 De           | elete Base            | AIRPODS False         | 2.00 150.00 4/11/2023          | 4/13/2023 4/11/2023                         |                       |                     |
| -                 | 2_4884 De               | elete Custo RETAIL    | AIRPODS False         | 3.00 200.00 4/11/2023          | 4/13/2023 4/11/2023                         |                       |                     |
| Finance           | 2_4885 De               | elete Custo C00000008 | AIRPODS False         | 5.00 300.00 4/11/2023          | 4/13/2023 4/11/2023                         |                       |                     |
| 0                 | 2_4891 De               | elete Base            | SHIRTS False          | 3.00 400.00 4/16/2023          | 4/17/2023 4/16/2023                         |                       |                     |
| Sanking           | 2_4892 De               | elete Custo WHOLESALE | SHIRTS-Blac False     | 2.00 500.00 4/16/2023          | 4/17/2023 4/16/2023                         |                       |                     |
|                   | 2_4893 De               | elete Base            | SHIRTS-Blue False     | 2.00 750.00 4/16/2023          | 4/17/2023 4/16/2023                         |                       |                     |
| - Payables        | 2_4894 De               | elete Base            | SHIRTS-Grey False     | 3.00 450.00 4/16/2023          | 4/17/2023 4/16/2023                         |                       |                     |
| A Resolution      | 2_4895 De               | elete Base            | PORTRAIT-BI False     | 2.00 450.00 4/25/2023          | 4/26/2023 4/24/2023                         |                       |                     |
| Receivables       | 2_4897 De               | elete Custo RETAIL    | SHEETS-Blu False      | 3.00 450.00 4/26/2023          | 4/27/2023 4/25/2023                         |                       |                     |
| Salas Ordare      | 2_4898 De               | elete Base            | SHEETS False          | 2.00 150.00 4/26/2023          | 4/27/2023 4/25/2023                         |                       |                     |
| Jales Orders      | 2_4899 De               | elete Base            | CREAMS False          | 2.00 400.00 4/27/2023          | 4/28/2023 4/27/2023                         |                       |                     |
| D Purchases       | 2_4900 De               | elete Custo RETAIL    | APPLE False           | 2.00 900.00 4/27/2023          | 4/28/2023 4/27/2023                         |                       |                     |
| H I GIOIGGOS      | 2_4903 De               | elete Base            | GRAHAM CR False       | 2.00 15.50 5/3/2023            | 5/3/2023 5/3/2023                           |                       |                     |
|                   | □ 2_4930 De             | elete Custo RETAIL    | FANS False            | 3.00 200.00 5/30/2023          | 6/1/2023 5/31/2023                          |                       |                     |
|                   | 2_4931 De               | elete Custo INTERCO   | FANS False            | 5.00 2,000.00 5/30/2023        | 5/31/2023 5/30/2023                         |                       |                     |
| Dashboards        | 2_4932 De               | elete Custo WHOLESALE | FANS False            | 4.00 250.00 5/30/2023          | 5/31/2023 5/31/2023                         |                       |                     |
|                   | □ 2_4935 De             | elete Base            | TITANRAGA False       | 0.00 150.00 7/5/2023           | 7/7/2023 7/5/2023                           |                       |                     |
| Magento Connector | □ 2_4936 De             | elete Custo INTERCO   | FASTRACK False        | 2.00 300.00 7/5/2023           | 7/7/2023 7/5/2023                           |                       |                     |
| <                 |                         |                       |                       |                                |                                             |                       | IC C > >I           |

## Click on process/ process all

| Acumatica           | Search          | Q                         | S Revision Two<br>Products Winde                                     | o Products v 10/2<br>esale v 2:06 | 24/2023 🗸 🤇 | ) 💄 admin admin 🗸   |
|---------------------|-----------------|---------------------------|----------------------------------------------------------------------|-----------------------------------|-------------|---------------------|
| A Favorites         | Refresh Sales   | Prices                    |                                                                      |                                   |             | CUSTOMIZATION TOOLS |
| C Data Views        | PROCESS         | PROCESS ALL               | Automation Schedules                                                 |                                   | ×           |                     |
| Udia views          | 0 + ×           | H X                       | Automation Schedules DINOTES FILES CU                                | ISTOMIZATION TOOLS                | •           |                     |
| 1 Material Requirem | Sales Prices ID | Sync Price<br>Method Type | R R + I K K > > VIEW SCREEN VIEW HISTORY                             |                                   |             |                     |
| Time and Expenses   | > 2_4882        | Delete Base               | Schedule ID: AIEMA 0                                                 |                                   | ~           |                     |
| -                   | 2_4884          | Delete Custo.             | Description                                                          |                                   |             |                     |
| Finance             | 2_4885          | Delete Custo.             | Screen ID: Refresh Sales Prices D * Action Name: Process All         | ~                                 |             |                     |
| 0                   | 2_4891          | Delete Base               |                                                                      |                                   |             |                     |
| Banking             | 2_4892          | Delete Custo.             | DETAILS SCHEDULE CONDITIONS                                          |                                   |             |                     |
| Rayables            | 2_4893          | Delete Base               | Starts On: 10/24/2023      Executed:                                 | 0 Times                           |             |                     |
| U Payables          | 2_4894          | Delete Base               | Expires On: Vio Expiration Date Last Executed:                       |                                   |             |                     |
| Receivables         | 2_4895          | Delete Base               | Execution Limit: 1 No Execution Limit Next Execution: 10/24/2        | 2023 2:06 AM                      |             |                     |
|                     | 2_4897          | Delete Custo.             | Executions to Keep in History: 1 CKeep Full History Time Zone: (GMT- | 10:00) Hawaii 🛛 🗸                 |             |                     |
| Sales Orders        | 2_4899          | Delete Base               | Process with Branch:                                                 |                                   |             |                     |
|                     | 2 4900          | Delete Custo              |                                                                      |                                   |             |                     |
| Purchases           | 2 4903          | Delete Base               |                                                                      |                                   |             |                     |
|                     | 2_4930          | Delete Custo.             |                                                                      |                                   |             |                     |
| linventory          | 2_4931          | Delete Custo.             |                                                                      |                                   |             |                     |
| -                   | 2_4932          | Delete Custo.             |                                                                      |                                   |             |                     |
| Dashboards          | 2_4935          | Delete Base               |                                                                      |                                   |             |                     |
| Magento Connector   | 2_4936          | Delete Custo.             |                                                                      |                                   |             |                     |
| <                   |                 |                           |                                                                      |                                   |             | I< < > >I           |

Scheduler for Refresh Sales Process

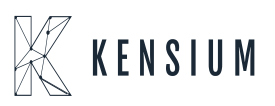

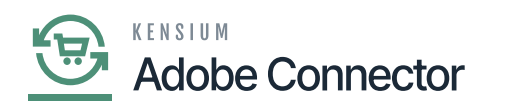

• Real-time process for Category: If the sync doesn't work through the schedulers you need to use this option. Click on Category, you will be redirected to the following screen.

| • Acumatica                                                                                                    | Search Q                                                                                                    |                                                                                                    |                                                                                                    | Revision Two Products<br>Products Wholesale                                                                                                    | 10/24/2023<br>2:12 AM | 0 | 💄 admin admin 🗸   |
|----------------------------------------------------------------------------------------------------|----------------------------------------------------------------------------------------------------|----------------------------------------------------------------------------------------------------|----------------------------------------------------------------------------------------------------|----------------------------------------------------------------------------------------------------|-----------------------|---|-------------------|
| A Favorites                                                                                                    | Magento Connector                                                                                                    |                                                                                                    |                                                                                                    |                                                                                                    | 4 @                   | × | STOMIZATION TOOLS |
| <ul> <li>Data Views</li> <li>Material Requirem</li> <li>Time and Expenses</li> <li>Finance</li> <li>Banking</li> <li>Payables</li> <li>Receivables</li> </ul> | Configuration<br>Setup Parameters<br>Initialize<br>Magento Endpoints<br>Manage Substitute Lists<br>Dashboards<br>Sync Status Dashboard<br>Schema Management<br>Product<br>Category<br>Customer | APIs<br>Product Schema<br>Category Schema<br>Customer Schema<br>Product Data<br>Category Data<br>Customer Data<br>Order Data | Real-Time Processes<br>Product<br>Status<br>Price<br>Inventory<br>Sales Price<br>Update Kit Oty<br>Update Product Dependencies<br>Refresh Sales Prices<br>Category<br>Customer<br>Sales Order | Batch Processes<br>Metadata<br>Product<br>Sales Prices<br>Category<br>Customer<br>Sales Order<br>Shipment<br>Reprocess Failed Messa<br>Schedule Batch Prop<br>Product | ages<br>xcess         |   |                   |
| Sales Orders                                                                                                    |                                                                                                    |                                                                                                    | Order Status<br>Sales Order Update<br>RC Order Update<br>Shipment                                                                                                    | Sales Order<br>Shipment<br>Initial Data Manager                                                                                                    | ment                  |   |                   |
| Inventory     Dashboards     Magento Connector                                                                                                    | •                                                                                                    |                                                                                                    | Magento Connector Queue Moni<br>Clear Logs                                                                                                    | Product Data Initialization<br>Reports<br>Connector Logs<br>Entity Sync Status                                                                                        | n                     |   |                   |
| <                                                                                                    |                                                                                                    | S                                                                                                    | how All 🖌                                                                                                    |                                                                                                    |                       |   | K K > >I          |

Category in the Real-Time Process

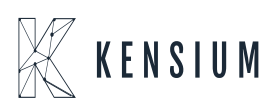

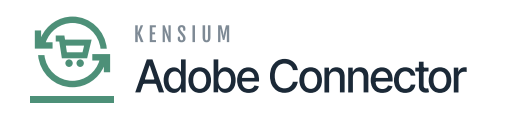

| Acumatica           | Search Q S                 | Revision Two Products<br>Products Wholesale | 10/24/2023<br>2:15 AM | 🧿 💄 admin admin 🗸   |
|---------------------|----------------------------|---------------------------------------------|-----------------------|---------------------|
| 1 Favorites         | Category                   |                                             |                       | CUSTOMIZATION TOOLS |
| 🕒 Data Views        | O ♥ PROCESS MESSAGES O ♥ H |                                             |                       |                     |
| ₩ Material Requirem | Process Available Messages |                                             |                       |                     |
| Time and Expenses   | I —                        |                                             |                       |                     |
| Finance             | •                          |                                             |                       |                     |
| \$ Banking          |                            |                                             |                       |                     |
| Payables            |                            |                                             |                       |                     |
| + Receivables       |                            |                                             |                       |                     |
| Sales Orders        |                            |                                             |                       |                     |
| Purchases           |                            |                                             |                       |                     |
| Dinventory          |                            |                                             |                       |                     |
| Dashboards          |                            |                                             |                       |                     |
| Magento Connector   |                            |                                             |                       |                     |
| <                   |                            |                                             |                       |                     |

## Click on Process Available Message

| • Acumatica         | Search Q                               | ଷ                                                                                  | Revision Two Products<br>Products Wholesale | 10/24/2023<br>2:18 AM | ) 🤇 🔔 admin admin 🗸 |
|---------------------|----------------------------------------|------------------------------------------------------------------------------------|---------------------------------------------|-----------------------|---------------------|
| Favorites           | Category                               |                                                                                    |                                             |                       | CUSTOMIZATION TOOLS |
| 🕒 Data Views        | Ů ↔ PROCESS MESSAGES                   | Automation Schedules                                                               |                                             | □ ×                   |                     |
| 4 Material Requirem | Message     Process Available Messages | Automation Schedules □ NOTE                                                        | IS FILES CUSTOMIZATION                      | TOOLS -               |                     |
| Time and Expenses   |                                        | Schedule ID: <new> O</new>                                                         |                                             | ^                     |                     |
| Finance             |                                        | Description:     Screen ID: Category      Action Name: Prov                        | cess Messages v                             |                       |                     |
| \$ Banking          |                                        | DETAILS SCHEDULE CONDITIONS FILTER VALUES                                          |                                             |                       |                     |
| Payables            |                                        | Starts On: 10/24/2023      Excuted: Excited Date Last Executed                     | 0 Times                                     | 5                     |                     |
| + Receivables       |                                        | Execution Limit 1 No Execution Limit Next Execution                                | n: 10/24/2023 2:18 AM                       |                       |                     |
| Sales Orders        |                                        | Executions to Reep in History: 1 Reep Full History lime Zone: Process with Branch: | (GM1-10:00) Hawan                           | ~                     |                     |
| Purchases           |                                        |                                                                                    |                                             |                       |                     |
| D Inventory         |                                        |                                                                                    |                                             |                       |                     |
| Dashboards          |                                        |                                                                                    |                                             |                       |                     |
| Magento Connector   |                                        |                                                                                    |                                             |                       |                     |

Scheduler for Category

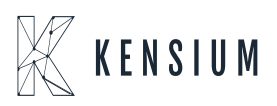

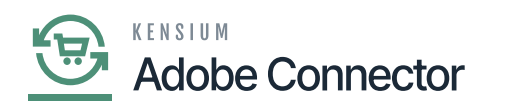

• Real-time process for Customer: If the sync doesn't work through the schedulers you need to use this option. Click on Customer, you will be redirected to the following screen.

| • Acumatica                                                                                                    | Search Q                                                                                                    | D                                                                                                    |                                                                                                    | Revision Two Products<br>Products Wholesale                                                                                                    | 10/24/2023<br>6:39 PM           | 0 | 💄 admin admin ,  | ~ |
|----------------------------------------------------------------------------------------------------|----------------------------------------------------------------------------------------------------|----------------------------------------------------------------------------------------------------|----------------------------------------------------------------------------------------------------|----------------------------------------------------------------------------------------------------|---------------------------------|---|------------------|---|
| ☆ Favorites                                                                                                    | Magento Connector                                                                                                    |                                                                                                    |                                                                                                    |                                                                                                    | 4 @                             | × | STOMIZATION TOOL | s |
| <ul> <li>Data Views</li> <li>Material Requirem</li> <li>Time and Expenses</li> <li>Finance</li> <li>Banking</li> <li>Payables</li> <li>Receivables</li> <li>Sales Orders</li> <li>Sales Orders</li> <li>Purchases</li> <li>Inventory</li> <li>Dashboards</li> <li>Magento Connector</li> </ul> | Configuration<br>Setup Parameters<br>Initialize<br>Magento Endpoints<br>Manage Substitute Lists<br>Dashboards<br>Sync Status Dashboard<br>Schema Management<br>Product<br>Category<br>Customer | APIS<br>Product Schema<br>Category Schema<br>Vroduct Data<br>Category Data<br>Customer Data<br>Order Data | Real-Time Processes<br>Product<br>Status<br>Price<br>Inventory<br>Sales Price<br>Update Kil Oty<br>Update Product Dependencies<br>Refresh Sales Prices<br>Category<br>Customer<br>Sales Order<br>Sales Order<br>Sales Order<br>Sales Order Update<br>RC Order Update<br>Shipment<br>Magento Connector Queue Monl<br>Clear Logs | Batch Processes<br>Metadata<br>Product<br>Sales Prices<br>Category<br>Customer<br>Sales Order<br>Shipment<br>Reprocess Failed Mess<br>Schedule Batch Pro<br>Product<br>Customer<br>Sales Order<br>Shipment<br>Initial Data Manage<br>Product Data Initializati<br>Reports<br>Connector Logs<br>Entity Sync Status | sages<br>rocess<br>ement<br>lon |   |                  |   |
| <                                                                                                    |                                                                                                    |                                                                                                    | Show All 🖌                                                                                                    |                                                                                                    |                                 |   | K < > >          | 1 |

Customer in Real-Time Process

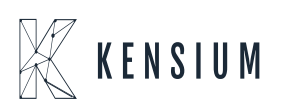

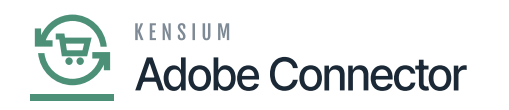

| Acumatica         | Seerch Q 🕥                                               | Revision Two Products<br>Products Wholesale | 10/24/2023<br>6:46 PM | 📀 💄 admin admin 🗸   |
|-------------------|----------------------------------------------------------|---------------------------------------------|-----------------------|---------------------|
| ☆ Favorites       | Customer                                                 |                                             |                       | CUSTOMIZATION TOOLS |
| 🕒 Data Views      | O PROCESS MESSAGES     O → I+I     H     Message     Add |                                             |                       |                     |
| Haterial Requirem | Process Available Messages     History                   |                                             |                       |                     |
| Time and Expenses | - <i>T</i>                                               |                                             |                       |                     |
| Finance           |                                                          |                                             |                       |                     |
| \$ Banking        |                                                          |                                             |                       |                     |
| Payables          |                                                          |                                             |                       |                     |
| + Receivables     |                                                          |                                             |                       |                     |
| Sales Orders      |                                                          |                                             |                       |                     |
| Purchases         |                                                          |                                             |                       |                     |
| Inventory         |                                                          |                                             |                       |                     |
| Dashboards        |                                                          |                                             |                       |                     |
| Magento Connector |                                                          |                                             |                       |                     |

# Click on Process Available Message

| Acumatica                                                   | Search Q                                                                               | ৩                                                                                                    | Revision Two Products<br>Products Wholesale     | 10/24/2023<br>6.50 РМ | 🧿 💄 admin admin     |
|-------------------------------------------------------------|----------------------------------------------------------------------------------------|----------------------------------------------------------------------------------------------------|-------------------------------------------------|-----------------------|---------------------|
| A Favorites                                                 | Customer                                                                               |                                                                                                    |                                                 |                       | CUSTOMIZATION TOOLS |
| Data Views     Material Requirem                            | O         PROCESS MESSAGES           Image: Message         Process Available Messages | Automation Schedules                                                                                                    | FILES CUSTOMIZATION                             |                       |                     |
| Time and Expenses                                           |                                                                                        | □     ∧     +     □     I     ×     >>     VIEW SCREEN     VIEW HISTO       Schedule ID:     Scheduler for CUSTOMER            • Description:     Scheduler for CUSTOMER            • Screen ID:     Customer | ss Messages v                                   | ^                     |                     |
| \$ Banking                                                  |                                                                                        | DETAILS SCHEDULE CONDITIONS FILTER VALUES                                                                                                    |                                                 | _                     |                     |
| Payables                                                    |                                                                                        | Starts On: 10/18/2023 Executed:<br>Expires On: INO Expiration Date Last Executed:                                                                                                    | 7410 Times<br>10/25/2023 11:48 AM               |                       |                     |
| <ul> <li>(+) Receivables</li> <li>Ø Sales Orders</li> </ul> |                                                                                        | Execution Limit 1 Next Execution:<br>Executions to Keep in History: 1 Keep Full History Time Zone:<br>Process with Branch:                                                                                    | 10/25/2023 11:49 AM<br>(GMT+07:00) Almaty, Nove | 5                     |                     |
| Purchases                                                   |                                                                                        |                                                                                                    |                                                 |                       |                     |
| linventory                                                  |                                                                                        |                                                                                                    |                                                 |                       |                     |
| Dashboards                                                  |                                                                                        |                                                                                                    |                                                 |                       |                     |
| Magento Connector                                           |                                                                                        |                                                                                                    |                                                 |                       | IC C > >I           |

Scheduler for Customer

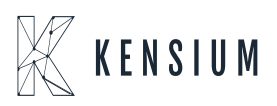

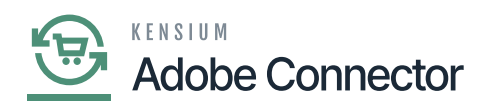

• Real-time process for Customer: If the sync doesn't work through the schedulers you need to use this option. Click on Customer, you will be redirected to the following screen.

| • Acumatica                                                                                                    | Search Q                                                                                                    | හ                                                                                                    |                                                                                                    | Revision Two Products<br>Products Wholesale                                                                                                    | 10/24/2023<br>6:53 PM | 0 | 💄 admin admin    | ~  |
|----------------------------------------------------------------------------------------------------|----------------------------------------------------------------------------------------------------|----------------------------------------------------------------------------------------------------|----------------------------------------------------------------------------------------------------|----------------------------------------------------------------------------------------------------|-----------------------|---|------------------|----|
| ☆ Favorites                                                                                                    | Magento Connector                                                                                                    |                                                                                                    |                                                                                                    |                                                                                                    | 4 袋                   | × | STOMIZATION TOOL | .s |
| <ul> <li>Favorites</li> <li>Data Views</li> <li>Material Requirem</li> <li>Time and Expenses</li> <li>Finance</li> <li>Banking</li> <li>Payables</li> <li>Receivables</li> <li>Sales Orders</li> </ul> | Magento Connector<br>Configuration<br>Setup Parameters<br>Initialize<br>Magento Endpoints<br>Manage Substitute Lists<br>Dashboards<br>Sync Status Dashboard<br>Schema Management<br>Product<br>Category<br>Customer | APIS<br>Product Schema<br>Category Schema<br>Customer Schema<br>Product Data<br>Category Data<br>Customer Data<br>Order Data | Real-Time Processes<br>Product<br>Status<br>Price<br>Inventory<br>Sales Price<br>Update Kit Oty<br>Update Kit Oty<br>Update Product Dependencies<br>Refresh Sales Prices<br>Category<br>Customer<br>Sales Order<br>Order Status<br>Sales Order Update | Batch Processes<br>Metadata<br>Product<br>Sales Prices<br>Category<br>Customer<br>Sales Order<br>Shipment<br>Reprocess Failed Mess<br>Schedule Batch Pr<br>Product<br>Customer<br>Sales Order<br>Sales Order | 4 🏵                   | × | STOMIZATION TOOL | .9 |
| Purchases                                                                                                    |                                                                                                    |                                                                                                    | RC Order Update<br>Shipment<br>Magento Connector Queue Moni                                                                                                    | Initial Data Manag<br>Product Data Initializati                                                                                                    | ement<br>ion          |   |                  |    |
| <ul> <li>Dashboards</li> <li>Magento Connector</li> </ul>                                                                                                    |                                                                                                    |                                                                                                    | Clear Logs                                                                                                    | Reports<br>Connector Logs<br>Entity Sync Status                                                                                                    |                       |   |                  |    |

Sales Order in Real-Time Process

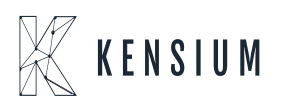

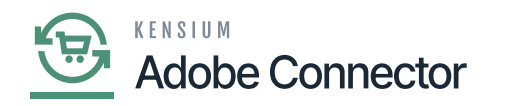

| Acumatica         | Search                     | < গ       |        |            |        | Revision Two Products<br>Products Wholesale | 10/24/2023<br>7.03 PM | 0 | 💄 admin a         | dmin 🗸 |
|-------------------|----------------------------|-----------|--------|------------|--------|---------------------------------------------|-----------------------|---|-------------------|--------|
| Favorites         | Sales Order                |           |        |            |        |                                             |                       | с | JSTOMIZATION      | TOOLS  |
| 🕒 Data Views      | PROCESS ALL                |           |        |            |        |                                             |                       |   |                   |        |
| Haterial Requirem | C H ⊠     CrderNbr History | OrderType | Status | Customer   | Date   | Last Modified Date Time                     |                       |   |                   |        |
| Time and Expenses |                            | ,         |        |            |        |                                             |                       |   |                   |        |
| Finance           |                            |           |        |            |        |                                             |                       |   |                   |        |
| \$ Banking        |                            |           |        |            |        |                                             |                       |   |                   |        |
| Payables          |                            |           |        |            |        |                                             |                       |   |                   |        |
| + Receivables     |                            |           |        | No records | found. |                                             |                       |   |                   |        |
| Sales Orders      |                            |           |        |            |        |                                             |                       |   |                   |        |
| Purchases         |                            |           |        |            |        |                                             |                       |   |                   |        |
| Inventory         |                            |           |        |            |        |                                             |                       |   |                   |        |
| Dashboards        |                            |           |        |            |        |                                             |                       |   |                   |        |
| Magento Connector |                            |           |        |            |        |                                             |                       |   |                   |        |
| <                 |                            |           |        |            |        |                                             |                       |   | $\langle \rangle$ |        |

## Sales Order in Real-Time Process

| • Acumatica         | Search Q        | ଷ                                                                                               | Revision Two Products 10/2<br>Products Wholesale 7.07 | 14/2023<br>РМ | (?) Ladmin admin    |
|---------------------|-----------------|-------------------------------------------------------------------------------------------------|-------------------------------------------------------|---------------|---------------------|
| Favorites           | Sales Order     |                                                                                                 |                                                       |               | CUSTOMIZATION TOOLS |
| 🕒 Data Views        | PROCESS ALL 🖑 🖌 | Automation Schedules                                                                            |                                                       | ×             |                     |
| ₩ Material Requirem | OrderNbr Order7 | Automation Schedules                                                                            | FILES CUSTOMIZATION TOOLS                             | •             |                     |
| Time and Expenses   |                 | Schedule ID: Scheduler for SALESORDER 0                                                         |                                                       | ~             |                     |
| Finance             |                 | Description: Scheduler for SALESORDER     Screen ID: Sales Order ,      A * Action Name: Proces | is All 🗸 🗸                                            |               |                     |
| \$ Banking          |                 | DETAILS SCHEDULE CONDITIONS                                                                     |                                                       | -             |                     |
| Payables            |                 | Starts On: 10/18/2023 Executed:<br>Executed: 2 No Expiration Date Last Executed:                | 7311 Times                                            |               |                     |
| + Receivables       |                 | Execution Limit: 1 No Execution Limit Next Execution:                                           | 10/25/2023 12:07 PM                                   |               |                     |
| Sales Orders        |                 | Executions to Keep in History: 1 Keep Full History Time Zone:<br>Process with Branch: v         | (GMT+07:00) Almaty, Novo v                            |               |                     |
| Purchases           |                 |                                                                                                 |                                                       |               |                     |
| linventory          |                 |                                                                                                 |                                                       |               |                     |
| 🕢 Dashboards        |                 |                                                                                                 |                                                       |               |                     |
| Magento Connector   |                 |                                                                                                 |                                                       |               |                     |
| <                   |                 |                                                                                                 |                                                       |               |                     |

Scheduler in the Sales Order

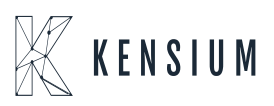

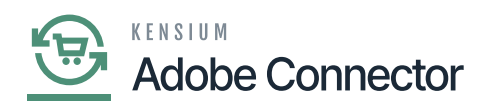

• Real-time process for Order Status: If the sync doesn't work through the schedulers you need to use this option. Click on Order Status, you will be redirected to the following screen.

| Acumatica           | Search Q                                     |                                 |      |                                                     | Revision Two Products<br>Products Wholesale | 10/24/2023<br>7:13 PM | 0 | 💄 admin admin 🗸   |
|---------------------|----------------------------------------------|---------------------------------|------|-----------------------------------------------------|---------------------------------------------|-----------------------|---|-------------------|
| ☆ Favorites         | Magento Connector                            |                                 |      |                                                     |                                             | 4 🔅                   | × | STOMIZATION TOOLS |
| 🕒 Data Views        | Configuration                                | APIs<br>Product Schema          |      | Real-Time Processes                                 | Batch Processes                             |                       |   |                   |
| ₩ Material Requirem | Initialize                                   | Category Schema                 |      | Status                                              | Product                                     |                       |   |                   |
| Time and Expenses   | Magento Endpoints<br>Manage Substitute Lists | Customer Schema<br>Product Data |      | Price Inventory                                     | Sales Prices<br>Category                    |                       |   |                   |
| Finance             | Dashboards                                   | Category Data<br>Customer Data  |      | Sales Price<br>Update Kit Qty                       | Customer<br>Sales Order                     |                       |   |                   |
| \$ Banking          | Schema Management                            | Order Data                      |      | Update Product Dependencies<br>Refresh Sales Prices | Shipment<br>Reprocess Failed Mess           | lades                 |   |                   |
| Payables            | Product<br>Category                          |                                 |      | Category                                            | Schedule Batch Pr                           | rocess                |   |                   |
| Receivables         | Customer                                     |                                 |      | Sales Order                                         | Product<br>Customer                         |                       |   |                   |
| Sales Orders        |                                              |                                 | 1    | Order Status<br>Sales Order Update                  | Sales Order                                 |                       |   |                   |
| Purchases           |                                              |                                 |      | RC Order Update                                     | Initial Data Manage                         | ement                 |   |                   |
| D Inventory         |                                              |                                 |      | Magento Connector Queue Moni                        | Product Data Initializati                   | on                    |   |                   |
| Dashboards          | •                                            |                                 |      | Clear Logs                                          | Connector Logs                              |                       |   |                   |
| Magento Connector   |                                              |                                 |      |                                                     | Entity Sync Status                          |                       |   |                   |
| ••• <               |                                              |                                 | Show | VAII 🗸                                              |                                             |                       |   |                   |

Order Status in Real-Time Process

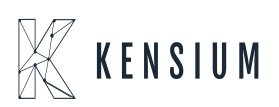

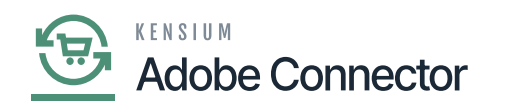

| Acumatica           | Search Q                               | ළ              |   | Revision Two Products<br>Products Wholesale | 10/24/2023<br>7:16 PM | 0 | 💄 ad      | min adm | nin 🗸 |
|---------------------|----------------------------------------|----------------|---|---------------------------------------------|-----------------------|---|-----------|---------|-------|
| ☆ Favorites         | Order Status                           |                |   |                                             |                       | C | JSTOMIZAT | TION 1  | TOOLS |
| 🕑 Data Views        | ひ PROCESS MESSAGES                     | ⊙ ~<br>+ Add   |   |                                             |                       |   |           |         |       |
| 1 Material Requirem | Message     Process Available Messages | View<br>Histor | у |                                             |                       |   |           |         |       |
| Time and Expenses   | T                                      |                | _ |                                             |                       |   |           |         |       |
| Finance             | -                                      |                |   |                                             |                       |   |           |         |       |
| \$ Banking          |                                        |                |   |                                             |                       |   |           |         |       |
| Payables            |                                        |                |   |                                             |                       |   |           |         |       |
| + Receivables       |                                        |                |   |                                             |                       |   |           |         |       |
| Sales Orders        |                                        |                |   |                                             |                       |   |           |         |       |
| Purchases           |                                        |                |   |                                             |                       |   |           |         |       |
| linventory          |                                        |                |   |                                             |                       |   |           |         |       |
| 🕢 Dashboards        |                                        |                |   |                                             |                       |   |           |         |       |
| Magento Connector   |                                        |                |   |                                             |                       |   |           |         |       |
| <                   |                                        |                |   |                                             |                       |   |           | >       |       |

#### Order Status in Real-Time Process

| • Acumatica         | Search Q                               | ଷ                                                                                                    | Revision Two Products<br>Products Wholesale                                                             | 10/24/2023<br>7:24 PM | 0 🛓 🛚       | dmin admin 🥆 |
|---------------------|----------------------------------------|----------------------------------------------------------------------------------------------------|----------------------------------------------------------------------------------------------------|-----------------------|-------------|--------------|
| ☆ Favorites         | Order Status                           |                                                                                                    |                                                                                                    |                       | CUSTOMIZATI | ON TOOLS     |
| 🕒 Data Views        | ひ PROCESS MESSAGES                     | Automation Schedules                                                                                                    |                                                                                                    | = ×                   |             |              |
| ₩ Material Requirem | Message     Process Available Messages | Automation Schedules □ NOTE                                                                                                    | ES FILES CUSTOMIZATION                                                                                  | TOOLS -               |             |              |
| Time and Expenses   |                                        | Schedule ID: Scheduler for SALESORDER O                                                                                                    |                                                                                                    | ^                     |             |              |
| Finance             |                                        | Description: Scheduler for SALESORDERSTATUS     * Screen ID: Order Status ,                                                                                                    | cess Messages v                                                                                         |                       |             |              |
| \$ Banking          |                                        | DETAILS SCHEDULE CONDITIONS FILTER VALUES                                                                                                    |                                                                                                    |                       |             |              |
| Payables            |                                        | Starts On: 10/18/2023 Executed:                                                                                                    | 7444 Times                                                                                              |                       |             |              |
| + Receivables       |                                        | Expires On:         Image: No Expiration Date         Last Executed           Execution Limit         1         No Execution Limit         Next Execution           Executions to Keep in History:         1         Keep Full History         Time Zone: | <ul> <li>10/25/2023 12:22 PM</li> <li>n: 10/25/2023 12:23 PM</li> <li>(GMT+07:00) Almaty, No</li> </ul> | wo ~                  |             |              |
| Sales Orders        |                                        | Process with Branch:                                                                                                    |                                                                                                    |                       |             |              |
| Purchases           |                                        |                                                                                                    |                                                                                                    |                       |             |              |
| Dinventory          |                                        |                                                                                                    |                                                                                                    |                       |             |              |
| Dashboards          |                                        |                                                                                                    |                                                                                                    |                       |             |              |
| Magento Connector   |                                        |                                                                                                    |                                                                                                    |                       | 12 2        |              |

Scheduler in the Sales Order

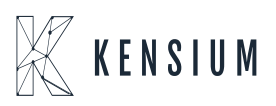

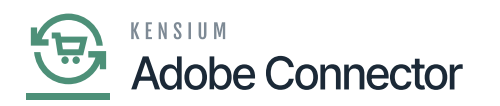

×

• Real-time process for Sales Order Update: If the sync doesn't work through the schedulers you need to use this option. Click on Sales Order Update, and you will be redirected to the following screen.

| Acumatica           | Search Q                          |                                |                                    | Revision Two Products<br>Products Wholesale | 10/24/2023<br>7:36 РМ | 0 | 💄 admin ad  | lmin 🗸 |
|---------------------|-----------------------------------|--------------------------------|------------------------------------|---------------------------------------------|-----------------------|---|-------------|--------|
| ☆ Favorites         | Magento Connector                 |                                |                                    |                                             | 4 戀                   | × | STOMIZATION | TOOLS  |
| Data Views          | Configuration<br>Setup Parameters | APIs<br>Product Schema         | Real-Time Processes<br>Product     | Batch Processes                             |                       |   |             |        |
| H Material Requirem | Initialize                        | Category Schema                | Status                             | Product<br>Sales Prices                     |                       |   |             |        |
| Time and Expenses   | Manage Substitute Lists           | Product Data                   | Inventory                          | Category                                    |                       |   |             |        |
| Finance             | Dashboards                        | Category Data<br>Customer Data | Sales Price<br>Update Kit Qty      | Customer<br>Sales Order                     |                       |   |             |        |
| \$ Banking          | Schema Management                 | Order Data                     | Update Product Dependencies        | Shipment<br>Reprocess Failed Mess           | 10.000                |   |             |        |
| Payables            | Product                           |                                | Category                           | Schedule Batch Pr                           | ocess                 |   |             |        |
| Receivables         | Customer                          |                                | Customer<br>Sales Order            | Product<br>Customer                         |                       |   |             |        |
| Sales Orders        |                                   |                                | Order Status<br>Sales Order Update | Sales Order                                 |                       |   |             |        |
| Purchases           |                                   |                                | RC Order Update                    | Initial Data Manage                         | ement                 |   |             |        |
| lnventory           |                                   |                                | Magento Connector Queue Moni       | Product Data Initializati                   | on                    |   |             |        |
| Dashboards          |                                   |                                | Clear Logs                         | Reports<br>Connector Logs                   |                       |   |             |        |
| Magento Connector   |                                   |                                |                                    | Entity Sync Status                          |                       |   |             |        |

Sales Order Update in Real-Time Processes

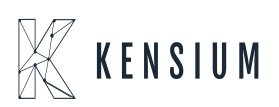

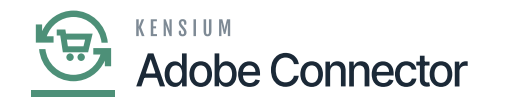

| Acumatica         | Search Q                               | ଏ               |     | Revision Two Products<br>Products Wholesale | 10/24/2023<br>7:39 PM | 0 | 🚊 admir     | admin 🗸           |
|-------------------|----------------------------------------|-----------------|-----|---------------------------------------------|-----------------------|---|-------------|-------------------|
| 🟠 Favorites       | Sales Order Update                     |                 |     |                                             |                       | c | USTOMIZATIO | TOOLS             |
| 🕒 Data Views      | ひ PROCESS MESSAGES                     | © ~<br>+ Add    | ₩ 🕱 |                                             |                       |   |             |                   |
| Haterial Requirem | Message     Process Available Messages | View<br>History |     |                                             |                       |   |             |                   |
| Time and Expenses |                                        |                 |     |                                             |                       |   |             |                   |
| Finance           |                                        |                 |     |                                             |                       |   |             |                   |
| \$ Banking        |                                        |                 |     |                                             |                       |   |             |                   |
| Payables          |                                        |                 |     |                                             |                       |   |             |                   |
| + Receivables     |                                        |                 |     |                                             |                       |   |             |                   |
| Sales Orders      |                                        |                 |     |                                             |                       |   |             |                   |
| Purchases         |                                        |                 |     |                                             |                       |   |             |                   |
| Diventory         |                                        |                 |     |                                             |                       |   |             |                   |
| Dashboards        |                                        |                 |     |                                             |                       |   |             |                   |
| Magento Connector |                                        |                 |     |                                             |                       |   |             |                   |
| <                 |                                        |                 |     |                                             |                       |   | <-<         | $\rightarrow$ $>$ |

# Scheduler in the Sales Order Update in Real-Time

| Acumatica         | Search Q                   | ণ                                                                                                    | Revision Two Products Violesale 10/24/20.<br>8.19 PM | <sup>23</sup> 🗸 🕜 💄 admin admin 🗸 |
|-------------------|----------------------------|----------------------------------------------------------------------------------------------------|------------------------------------------------------|-----------------------------------|
| Favorites         | Sales Order Update         |                                                                                                    |                                                      | CUSTOMIZATION TOOLS               |
| 🕑 Data Views      | O PROCESS MESSAGES         | Automation Schedules                                                                                                    |                                                      |                                   |
| Haterial Requirem | Process Available Messages | Automation Schedules                                                                                                    | ORY                                                  |                                   |
| Time and Expenses |                            | Schedule ID: Scheduler for SALESORDER ,0 Z Active                                                                        | ^                                                    |                                   |
| Finance           |                            | Description: Scheduler for SALESORDERUPDATE     Screen ID: Sales Order Update      \$\rho\$ * Action Name: Proc          | ess Messages v                                       |                                   |
| \$ Banking        |                            | DETAILS SCHEDULE CONDITIONS FILTER VALUES                                                                                |                                                      |                                   |
| Payables          |                            | Starts On: 10/18/2023 Executed:<br>Expires On: ZNo Expiration Date Last Executed                                         | 7499 Times<br>10/25/2023 1:17 PM                     |                                   |
| + Receivables     |                            | Execution Limit: 1 🛛 No Execution Limit Next Execution<br>Executions to Keep in History: 1 Ckeep Full History Time Zone: | 10/25/2023 1:18 PM<br>(GMT+07:00) Almaty, Novo >     |                                   |
| Sales Orders      |                            | Process with Branch: v                                                                                                   |                                                      |                                   |
| Purchases         |                            |                                                                                                    |                                                      |                                   |
| Inventory         |                            |                                                                                                    |                                                      |                                   |
| Dashboards        |                            |                                                                                                    |                                                      |                                   |
| Magento Connector |                            |                                                                                                    |                                                      |                                   |

Scheduler in the Sales Order Update

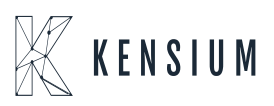

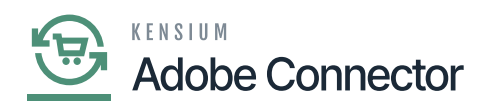

• Real-time process for RC Order Update: If the sync doesn't work through the schedulers you need to use this option. Click on RC Order Update, you will be redirected to the following screen.

| • Acumatica                                                                                                    | Search Q                                                                                                    | ୬                                                                                                    |                                                                                                    | Revision Two Products<br>Products Wholesale                                                                                                    | 10/24/2023<br>8:08 РМ                | 0 | 💄 admin admin 🗸   |
|----------------------------------------------------------------------------------------------------|----------------------------------------------------------------------------------------------------|----------------------------------------------------------------------------------------------------|----------------------------------------------------------------------------------------------------|----------------------------------------------------------------------------------------------------|--------------------------------------|---|-------------------|
| A Favorites                                                                                                    | Magento Connector                                                                                                    |                                                                                                    |                                                                                                    |                                                                                                    | 4 🐵                                  | × | STOMIZATION TOOLS |
| <ul> <li>☆ Favorites</li> <li>☆ Data Views</li> <li>☆ Data Views</li> <li>☆ Material Requirem</li> <li>☆ Time and Expenses</li> <li>☞ Finance</li> <li>\$ Banking</li> <li>← Payables</li> <li>◆ Receivables</li> <li>⊘ Sales Orders</li> <li>☆ Purchases</li> <li>↓ Inventory</li> <li>⊘ Dashboards</li> </ul> | Magento Connector<br>Configuration<br>Setup Parameters<br>Initialize<br>Magento Endpoints<br>Manage Substitute Lists<br>Dashboards<br>Sync Status Dashboard<br>Scherna Management<br>Product<br>Category<br>Customer | APIS<br>Product Schema<br>Category Schema<br>Customer Schema<br>Product Data<br>Category Data<br>Customer Data<br>Order Data | Real-Time Pr<br>Product<br>Status<br>Price<br>Inventory<br>Sales Price<br>Update Kit Oty<br>Update Product<br>Refresh Sales P<br>Category<br>Customer<br>Sales Order<br>Order Status<br>Sales Order Updat<br>Shipment<br>Magento Conne<br>Clear Logs | rocesses Batch Processes<br>Metadata<br>Product<br>Sales Prices<br>Category<br>Customer<br>Sales Order<br>t Dependencies Shipment<br>Prices Reprocess Failed Me<br>Schedule Batch F<br>Product<br>Customer<br>Sales Order<br>Sales Order<br>Schedule Batch F<br>Product<br>Customer<br>Sales Order<br>Sales Order<br>Sales Order<br>Sales Order<br>Product<br>Customer<br>Sales Order<br>Sales Order<br>S | ssages<br>Process<br>gement<br>ation | × |                   |
| Magento Connector                                                                                                    |                                                                                                    |                                                                                                    | Show All 🖌                                                                                                    | Connector Logs<br>Entity Sync Status                                                                                                    |                                      |   | IC ( > >I         |

RC Order Update in Real-Time Processes

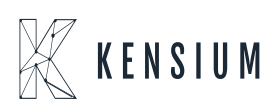

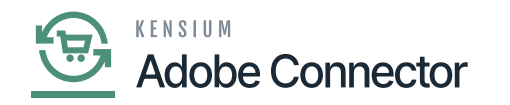

| Acumatica         | Search Q                               | ඵ             |      | Revision Two Products<br>Products Wholesale | 10/24/2023<br>8:11 PM | 0 | 💄 admin                    | admin 🗸              |
|-------------------|----------------------------------------|---------------|------|---------------------------------------------|-----------------------|---|----------------------------|----------------------|
| ☆ Favorites       | RC Order Update                        |               |      |                                             |                       | c | USTOMIZATION               | TOOLS                |
| 🕑 Data Views      | O PROCESS MESSAGES                     | 0 ~           |      |                                             |                       |   |                            |                      |
| Haterial Requirem | Message     Process Available Messages | View<br>Histo | ry . |                                             |                       |   |                            |                      |
| Time and Expenses |                                        |               | -    |                                             |                       |   |                            |                      |
| Finance           |                                        |               |      |                                             |                       |   |                            |                      |
| \$ Banking        |                                        |               |      |                                             |                       |   |                            |                      |
| Payables          |                                        |               |      |                                             |                       |   |                            |                      |
| + Receivables     |                                        |               |      |                                             |                       |   |                            |                      |
| Sales Orders      |                                        |               |      |                                             |                       |   |                            |                      |
| Purchases         |                                        |               |      |                                             |                       |   |                            |                      |
| Inventory         |                                        |               |      |                                             |                       |   |                            |                      |
| Dashboards        |                                        |               |      |                                             |                       |   |                            |                      |
| Magento Connector |                                        |               |      |                                             |                       |   |                            |                      |
| <                 |                                        |               |      |                                             |                       |   | $ \langle \langle \rangle$ | $\rightarrow$ $\geq$ |

## RC Order Update in Real-Time Process

| Acumatica                                                          | Search Q        | ଷ                                                                                                    | Revision Two Products V 10/24/2023 V 🕜 🚨 admin admin V |
|--------------------------------------------------------------------|-----------------|----------------------------------------------------------------------------------------------------|--------------------------------------------------------|
| ☆ Favorites                                                        | RC Order Update |                                                                                                    | CUSTOMIZATION TOOLS                                    |
| Data Views     Material Requirem     Time and Expenses     Finance |                 | Automation Schedules       □ NOTE         Automation Schedules       □ NOTE         □       0       +       □       IK       > >>       IVEW SCREEN       VIEW HIST         Schedule ID:       Scheduler for RCORDERUPE />       ☑ Active       ☑ Active        IVEW SCREEN       VIEW HIST         Scheduler for RCORDERUPE />       ☑ Active       ☑ Active        IVEW SCREEN       VIEW HIST         Scheduler for RCORDERUPE />       ☑ Active       ☑        IVEW SCREEN       VIEW HIST | S FILES CUSTOMIZATION TOOLS •<br>ORY                   |
| \$ Banking                                                         |                 | DETAILS SCHEDULE CONDITIONS FILTER VALUES                                                                                                    |                                                        |
| Payables                                                           |                 | Starts On: 10/18/2023 Executed:                                                                                                    | 7495 Times                                             |
| + Receivables                                                      |                 | Expertision Limit: 1 No Experiation Limit Next Execution Execution Limit: 1 No Execution Limit Next Execution Execution Limit: 1 No Execution Limit Next Execution                                                                                                    | 10/25/2023 1:44 PM                                     |
| Sales Orders                                                       |                 | Process with Branch:                                                                                                    | (Gini 407.00) Annaly, Novo V                           |
| Purchases                                                          |                 |                                                                                                    |                                                        |
| D Inventory                                                        |                 |                                                                                                    |                                                        |
| Dashboards                                                         |                 |                                                                                                    |                                                        |
| Magento Connector                                                  |                 |                                                                                                    |                                                        |

Scheduler in the RC Order Update

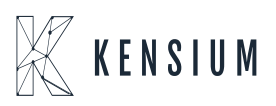

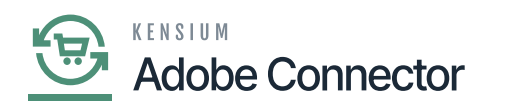

• Real-time process for Shipment: If the sync doesn't work through the schedulers you need to use this option. Click on Shipment, and you will be redirected to the following screen.

| • Acumatica                                                                                                    | Search Q                                                                                                    |                                                                                                    |                                                                                                    | Revision Two Products<br>Products Wholesale                                                                                                    | 10/24/2023<br>8:30 PM          | 0 | 💄 admin  | admin 🗸 |
|----------------------------------------------------------------------------------------------------|----------------------------------------------------------------------------------------------------|----------------------------------------------------------------------------------------------------|----------------------------------------------------------------------------------------------------|----------------------------------------------------------------------------------------------------|--------------------------------|---|----------|---------|
| Favorites                                                                                                    | Magento Connector                                                                                                    |                                                                                                    |                                                                                                    |                                                                                                    | 4 @                            | × | MIZATION | TOOLS   |
| <ul> <li>Data Views</li> <li>Material Requirem</li> <li>Time and Expenses</li> <li>Finance</li> <li>Banking</li> <li>Payables</li> <li>Receivables</li> <li>Sales Orders</li> <li>Sales Orders</li> <li>Inventory</li> <li>Dashboards</li> <li>Magento Connector</li> </ul> | Configuration<br>Setup Parameters<br>Initialize<br>Magento Endpoints<br>Manage Substitute Lists<br>Dashboards<br>Sync Status Dashboard<br>Schema Management<br>Product<br>Category<br>Customer | APIS<br>Product Schema<br>Category Schema<br>Product Data<br>Category Data<br>Customer Data<br>Order Data | Real-Time Processes         Product         Status         Price         Inventory         Sales Price         Update Kit Qty         Update Product Dependencies         Refresh Sales Prices         Category         Customer         Sales Order         Order Update         RC Order Update         Shipment         Magento Connector Queue Monit         Clear Logs | Batch Processes<br>Metadata<br>Product<br>Sales Prices<br>Category<br>Customer<br>Sales Order<br>Shipment<br>Reprocess Failed Mess<br>Schedule Batch Pr<br>Product<br>Customer<br>Sales Order<br>Shipment<br>Initial Data Manage<br>Product Data Initializati<br>Reports<br>Connector Logs<br>Entity Sync Status | sages<br>rocess<br>ement<br>on |   |          |         |
| <                                                                                                    |                                                                                                    |                                                                                                    | Show All 👻                                                                                                    |                                                                                                    |                                |   | <        |         |

Shipment on the Real-Time Process

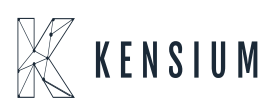

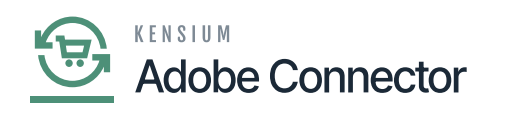

| Acumatica         | Search Q                   | හ                  |              |                                |                                        | Revision Two Products<br>Products Wholesale | 10/24/2023<br>9:13 PM | 0   | 🚊 admis           | n admin 🗸 |
|-------------------|----------------------------|--------------------|--------------|--------------------------------|----------------------------------------|---------------------------------------------|-----------------------|-----|-------------------|-----------|
| A Favorites       | Shipment                   |                    |              |                                |                                        |                                             |                       | CUS | <b>COMIZATION</b> | TOOLS     |
| 🕑 Data Views      | O PROCESS PROCESS ALL      | ⊙ ~<br>+ Add       |              |                                |                                        |                                             |                       |     |                   |           |
| Haterial Requirem | From Date: 10/24/2023 V To | 0 / View<br>Histor | 10/24/2023 V | gentoOrderID                   |                                        |                                             |                       |     |                   |           |
| Time and Expenses |                            | _                  |              |                                |                                        |                                             |                       |     |                   |           |
| Finance           |                            |                    |              |                                |                                        |                                             |                       |     |                   |           |
| \$ Banking        |                            |                    |              |                                |                                        |                                             |                       |     |                   |           |
| Payables          |                            |                    |              |                                |                                        |                                             |                       |     |                   |           |
| + Receivables     |                            |                    |              | No records found as 'A         | All Records'.                          | E                                           |                       |     |                   |           |
| Sales Orders      |                            |                    |              | Try to change filter or modify | y parameters above to see records here | EX                                          |                       |     |                   |           |
| Purchases         |                            |                    |              |                                |                                        |                                             |                       |     |                   |           |
| Inventory         |                            |                    |              |                                |                                        |                                             |                       |     |                   |           |
| Dashboards        |                            |                    |              |                                |                                        |                                             |                       |     |                   |           |
| Magento Connector |                            |                    |              |                                |                                        |                                             |                       |     |                   |           |
| <                 |                            |                    |              |                                |                                        |                                             |                       |     | c <               |           |

## Shipment in Real-Time Process

| • Acumatica         | Search Q                     | හ                                                                                                    | Revision Two Products<br>Products Wholesale                            | V24/2023 ✔ ⑦ 💄 admin admin |
|---------------------|------------------------------|----------------------------------------------------------------------------------------------------|------------------------------------------------------------------------|----------------------------|
| Tavorites           | Shipment                     |                                                                                                    |                                                                        | CUSTOMIZATION TOOLS        |
| 🕒 Data Views        | O PROCESS PROCESS ALL        | Automation Schedules                                                                                                    |                                                                        | ×                          |
| ₩ Material Requirem | From Date: 10/24/2023 V To D | Automation Schedules                                                                                                    | FILES CUSTOMIZATION TOOLS                                              | 3 •                        |
| Time and Expenses   |                              | Schedule ID: Scheduler for SHIPMENT O                                                                                                    |                                                                        | ~                          |
| Finance             |                              | Description: Scheduler for SHIPMENT     Screen ID: Shipment ,                                                                                                    | is All 🗸                                                               |                            |
| \$ Banking          |                              | DETAILS SCHEDULE CONDITIONS FILTER VALUES                                                                                                    |                                                                        |                            |
| Payables            |                              | Starts On: 10/18/2023 Executed:                                                                                                    | 7441 Times                                                             |                            |
| Receivables         |                              | Expires On: No Expiration Date Last Executed:<br>Execution Limit. 1 No Execution Limit Next Execution:<br>Executions to Keep in History. 1 Keep Full History Time Zone | 10/25/2023 2:18 PM<br>10/25/2023 2:19 PM<br>(GMT+07:00) Almaty, Novo ~ |                            |
| Sales Orders        |                              | Process with Branch:                                                                                                    |                                                                        |                            |
| Purchases           |                              |                                                                                                    |                                                                        |                            |
| linventory          |                              |                                                                                                    |                                                                        |                            |
| Dashboards          |                              |                                                                                                    |                                                                        |                            |
| Magento Connector   |                              |                                                                                                    |                                                                        |                            |
| <                   |                              |                                                                                                    |                                                                        |                            |

Scheduler in the Shipment

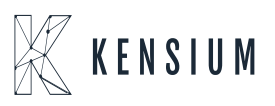

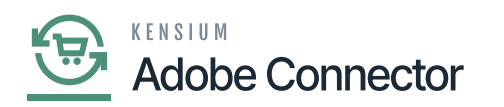

• Real-time process for Shipment: If the sync doesn't work through the schedulers you need to use this option. Click on Shipment, and you will be redirected to the following screen.

| • Acumatica                                                                                                    | Search Q                                                                                                    |                                                                                                    |                                                                                                    | Revision Two Products<br>Products Wholesale                                                                                                    | 10/24/2023<br>9:22 PM         | 0 | 🚊 admin admin 🗸                       |
|----------------------------------------------------------------------------------------------------|----------------------------------------------------------------------------------------------------|----------------------------------------------------------------------------------------------------|----------------------------------------------------------------------------------------------------|----------------------------------------------------------------------------------------------------|-------------------------------|---|---------------------------------------|
| ☆ Favorites                                                                                                    | Magento Connector                                                                                                    |                                                                                                    |                                                                                                    |                                                                                                    | 4 🔅                           | × | OMIZATION TOOLS -                     |
| <ul> <li>Favorites</li> <li>Data Views</li> <li>Data Views</li> <li>Material Requirem</li> <li>Time and Expenses</li> <li>Finance</li> <li>Banking</li> <li>Payables</li> <li>Receivables</li> <li>Sales Orders</li> <li>Sales Orders</li> <li>Inventory</li> <li>Dasbboards</li> </ul> | Magento Connector<br>Configuration<br>Setup Parameters<br>Initialize<br>Magento Endpoints<br>Manage Substitute Lists<br>Dashboards<br>Sync Status Dashboard<br>Schema Management<br>Product<br>Category<br>Customer | APIs<br>Product Schema<br>Category Schema<br>Product Data<br>Category Data<br>Customer Data<br>Order Data | Real-Time Processes<br>Product<br>Status<br>Price<br>Inventory<br>Sales Price<br>Update Kit Qty<br>Update Product Dependencies<br>Refresh Sales Prices<br>Category<br>Customer<br>Sales Order<br>Order Status<br>Sales Order<br>Order Status<br>Sales Order Update<br>RC Order Update<br>Shipment<br>Magento Connector Queue Monl<br>Clear Logs | Batch Processes<br>Metadata<br>Product<br>Sales Prices<br>Category<br>Customer<br>Sales Order<br>Shipment<br>Reprocess Failed Mess<br>Schedule Batch Pro<br>Product<br>Customer<br>Sales Order<br>Sales Order<br>Shipment<br>Initial Data Manage<br>Product Data Initialization<br>Reports | ages<br>occess<br>ement<br>on | × |                                       |
| Magento Connector                                                                                                    |                                                                                                    |                                                                                                    |                                                                                                    | Connector Logs<br>Entity Sync Status                                                                                                    |                               |   |                                       |
| <                                                                                                    |                                                                                                    |                                                                                                    | Show All 🖌                                                                                                    |                                                                                                    |                               |   | $ \langle \rangle \rangle >  \rangle$ |

Magento Connector Queue Monitort

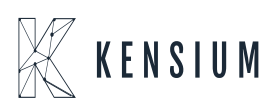

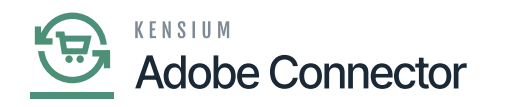

| Acumatica           | Search Q 🕥                                    | Revision Two Products<br>Products Wholesale | 10/24/2023<br>9.28 PM | 📀 💄 admin admin 🗸     |
|---------------------|-----------------------------------------------|---------------------------------------------|-----------------------|-----------------------|
| A Favorites         | Magento Connector Queue Monitor               |                                             |                       | CUSTOMIZATION TOOLS . |
| 🕑 Data Views        | O O PROCESS MESSAGES O → H                    |                                             |                       |                       |
| 1 Material Requirem | Missage     View     Process Logs     History |                                             |                       |                       |
| Time and Expenses   |                                               |                                             |                       |                       |
| Finance             | •                                             |                                             |                       |                       |
| \$ Banking          |                                               |                                             |                       |                       |
| Payables            |                                               |                                             |                       |                       |
| Receivables         |                                               |                                             |                       |                       |
| Sales Orders        |                                               |                                             |                       |                       |
| Purchases           |                                               |                                             |                       |                       |
| D Inventory         |                                               |                                             |                       |                       |
| Dashboards          |                                               |                                             |                       |                       |
| Magento Connector   |                                               |                                             |                       |                       |

## Magento Connector Queue Monitoring in Real-Time Process

| Acumatica                                                                            | Search Q                                       | <u>හ</u>                                                                                                    | Revision Two Products Violesale 10/<br>934       | /24/2023<br>4 PM | 📀 💄 admir     | n admin 🗸 |
|--------------------------------------------------------------------------------------|------------------------------------------------|----------------------------------------------------------------------------------------------------|--------------------------------------------------|------------------|---------------|-----------|
| Favorites                                                                            | Magento Connector Queue Mor                    | itor                                                                                                    |                                                  |                  | CUSTOMIZATION | TOOLS .   |
| <ul> <li>Data Views</li> <li>Material Requirem</li> <li>Time and Expenses</li> </ul> | PROCESS MESSAGES      Message     Process Logs | Automation Schedules                                                                                                    | S FILES CUSTOMIZATION TOOL                       | 1 ×<br>LS -      |               |           |
| Finance                                                                              |                                                | Description: Scheduler for SCHEDULERFORQUAUESTATUSMONITOR     Screen ID: Magento Connector Queue M ,      A Action Name: Proc | ess Messages v                                   |                  |               |           |
| \$ Banking                                                                           |                                                | DETAILS SCHEDULE CONDITIONS FILTER VALUES                                                                                     |                                                  | -                |               |           |
| Payables                                                                             |                                                | Starts On: 10/18/2023 Executed:<br>Expires On: Z No Expiration Date Last Executed                                             | 1519 Times<br>10/25/2023 2:33 PM                 |                  |               |           |
| Receivables                                                                          |                                                | Execution Limit. 1 Z No Execution Limit Next Execution<br>Executions to Keep in History. 1 Keep Full History Time Zone:       | 10/25/2023 2:38 PM<br>(GMT+07:00) Almaty, Novo ~ |                  |               |           |
| Sales Orders                                                                         |                                                | Process with Branch:                                                                                                    |                                                  |                  |               |           |
| Purchases                                                                            |                                                |                                                                                                    |                                                  |                  |               |           |
| D Inventory                                                                          |                                                |                                                                                                    |                                                  |                  |               |           |
| Dashboards                                                                           |                                                |                                                                                                    |                                                  |                  |               |           |
| Magento Connector                                                                    |                                                |                                                                                                    |                                                  |                  |               |           |

Magento Connector Queue Monitor Shipment

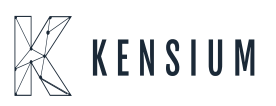

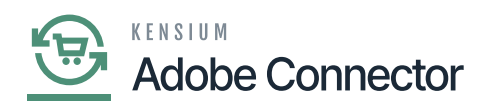

• Clear Logs: If the sync doesn't work through the schedulers you need to use this option. Click on Clear Logs, you will be redirected to the following screen.

| • Acumatica                                                                                                    | Search Q                                                                                                    | ৩                                                                                                    |                                                                                                    | Revision Two Products<br>Products Wholesale                                                                                                    | 10/24/2023<br>9:40 PM | 0 | 💄 admin admin 🗸            |
|----------------------------------------------------------------------------------------------------|----------------------------------------------------------------------------------------------------|----------------------------------------------------------------------------------------------------|----------------------------------------------------------------------------------------------------|----------------------------------------------------------------------------------------------------|-----------------------|---|----------------------------|
| ☆ Favorites                                                                                                    | Magento Connector                                                                                                    |                                                                                                    |                                                                                                    |                                                                                                    | Д (ĝ)                 | × | OMIZATION TOOLS -          |
| <ul> <li>Data Views</li> <li>Material Requirem</li> <li>Time and Expenses</li> <li>Finance</li> <li>Banking</li> <li>Payables</li> <li>Receivables</li> <li>Sales Orders</li> <li>Purchases</li> <li>Inventory</li> <li>Dashboards</li> </ul> | Configuration<br>Setup Parameters<br>Initialize<br>Magento Endpoints<br>Manage Substitute Lists<br>Dashboards<br>Sync Status Dashboard<br>Schema Management<br>Product<br>Category<br>Customer | APIs<br>Product Schema<br>☆ Category Schema<br>Customer Schema<br>Product Data<br>Category Data<br>Customer Data<br>Order Data | Real-Time Processes         Product         Status         Price         Inventory         Sales Price         Update Kit Oty         Update Product Dependencies         Refresh Sales Prices         Category         Customer         Sales Order         Order Status         Sales Order Update         RC Order Update         Shipment         Magento Connector Queue Mont         Clear Logs | Batch Processes<br>Metadata<br>Product<br>Sales Prices<br>Category<br>Customer<br>Sales Order<br>Shipment<br>Reprocess Failed Messa<br>Schedule Batch Proc<br>Product<br>Customer<br>Sales Order<br>Shipment<br>Initial Data Managel<br>Product Data Initializatio<br>Reports<br>Connector Logs<br>Entity Sync Status | ages<br>xcess<br>ment |   |                            |
| <                                                                                                    |                                                                                                    |                                                                                                    | Show All 🐱                                                                                                    |                                                                                                    |                       |   | $ \langle \rangle \rangle$ |

Clear Logs in the Real-Time Processes

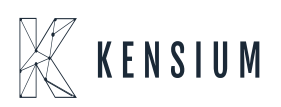

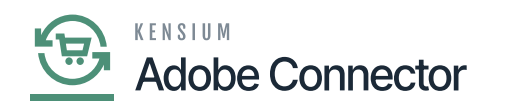

| Acumatica         | Search Q                      | ළ        | Revision Two Products<br>Products Wholesale | 10/24/2023<br>9.46 PM | 0  | 💄 adr      | nin adm       | iin 🗸  |
|-------------------|-------------------------------|----------|---------------------------------------------|-----------------------|----|------------|---------------|--------|
| Favorites         | Clear Logs                    |          |                                             |                       | CU | STOMIZATIO | IN TO         | DOLS - |
| 🕒 Data Views      | ৩ ∽ CLEAR LOGS ৩ ↔<br>Message | н        |                                             |                       |    |            |               |        |
| Haterial Requirem | Process Logs     Vie     His  | v<br>ory |                                             |                       |    |            |               |        |
| Time and Expenses |                               |          |                                             |                       |    |            |               |        |
| Finance           |                               |          |                                             |                       |    |            |               |        |
| \$ Banking        |                               |          |                                             |                       |    |            |               |        |
| Payables          |                               |          |                                             |                       |    |            |               |        |
| Receivables       |                               |          |                                             |                       |    |            |               |        |
| Sales Orders      |                               |          |                                             |                       |    |            |               |        |
| Purchases         |                               |          |                                             |                       |    |            |               |        |
| D Inventory       |                               |          |                                             |                       |    |            |               |        |
| Dashboards        |                               |          |                                             |                       |    |            |               |        |
| Magento Connector |                               |          |                                             |                       |    |            |               |        |
| <                 |                               |          |                                             |                       |    | < <        | $\rightarrow$ |        |

## Click on the Process Logs

| Acumatica         | Search Q 🕥 Revision Two Products V 10/24/2023 9 52 PM                                                                                                    | 🗸 💿 💄 admin admin 🗸   |
|-------------------|----------------------------------------------------------------------------------------------------|-----------------------|
| 🟠 Favorites       | Clear Logs                                                                                                    | CUSTOMIZATION TOOLS - |
| 🕑 Data Views      | O     O     CLEAR LOGS     O     Automation Schedules     Image: Clear Logs       Image: Message     Automation Schedules     Image: Clear Logs     Image: Clear Logs     Image: Clear Logs                                                                                                    |                       |
| Material Requirem | > Process Logs     □     ∞     +     □     I     <     >     >     I     WEW SCREEN     VIEW HISTORY                                                                                                    |                       |
| Time and Expenses | Schedule ID: Scheduler for CLEARLOG P Active                                                                                                    |                       |
| Finance           | Clear Logs     Clear Logs     C |                       |
| \$ Banking        | DETAILS SCHEDULE CONDITIONS FILTER VALUES                                                                                                    |                       |
| Payables          | Starts On:         10/18/2023         Executed:         7         Times           Expires On:         Image: Comparison Date         Last Executed:         10/24/2023 11:27 PM                                                                                                    |                       |
| + Receivables     | Execution Limit         1         No Execution Limit         Next Execution:         10/25/2023 11:27 PM           Executions to Keep in History:         1         Keep Full History         Time Zone:         (GMT+07:00) Almaty, Novo                                                                                                    |                       |
| Sales Orders      | Process with Branch:                                                                                                    |                       |
| Purchases         |                                                                                                    |                       |
| linventory        |                                                                                                    |                       |
| Dashboards        |                                                                                                    |                       |
| Magento Connector |                                                                                                    |                       |

Automation Schedulers

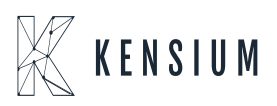